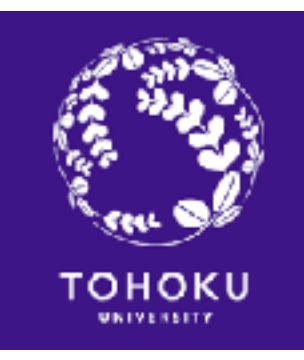

#### 2021/8/6 Sendai Aoba Boys&Girls Invention Club

# Scratch Programing

Hlroyuki Nakase, Professor, Tohoku University

#### What is "Scratch"? Programing tool for education

- Developed by MIT Media Lab in USA
- Programing by constructing command blocks
- Easy programing without well understanding about "scratch"
- Results in Video

#### **Preparation** PC or tablet connecting with the Internet

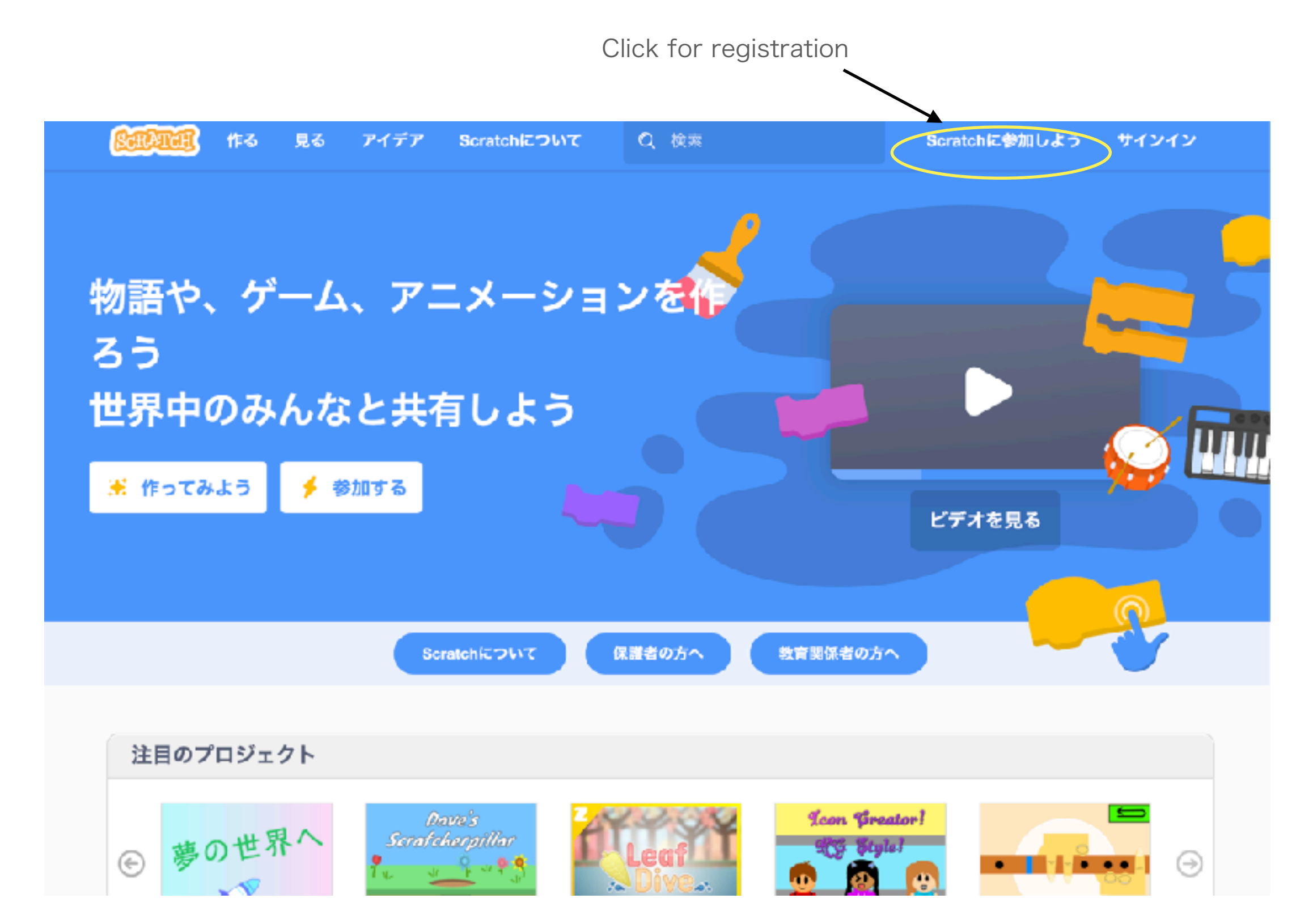

#### **Preparation** Set up user ID and password

| SCRATCH |                                          |
|---------|------------------------------------------|
|         |                                          |
|         | Scratchに参加しよう                            |
|         | プロジェクトを作って、アイデアを共有し、友達をつ<br>くりましょう。無料です! |
|         | ユーザー名を入力する                               |
|         | レー <i>ザー名</i> 本名は使わないでね                  |
|         | パスワードの作成                                 |
|         | パスワード                                    |
|         | パスワードを再度入力してください。                        |
|         | ✔ パスワードを表示                               |
|         |                                          |
|         | <u>次へ</u>                                |

# **Registration of Scratch**

#### Answer some questions

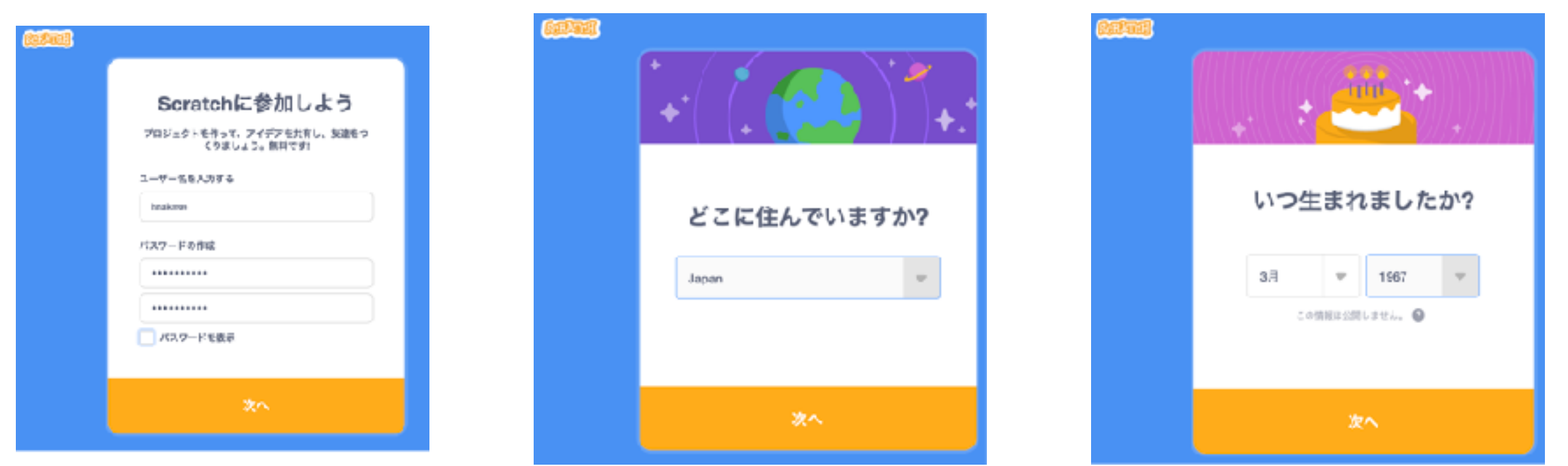

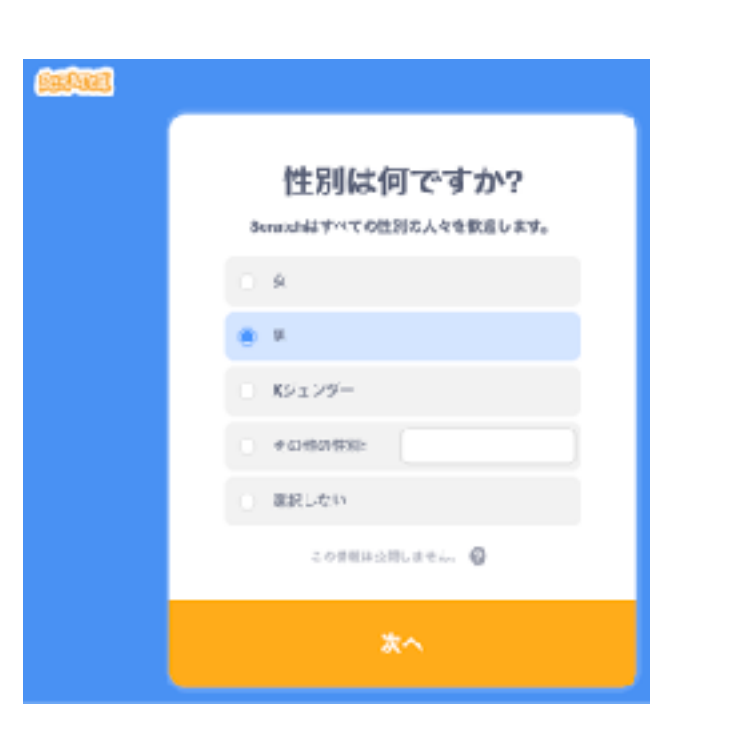

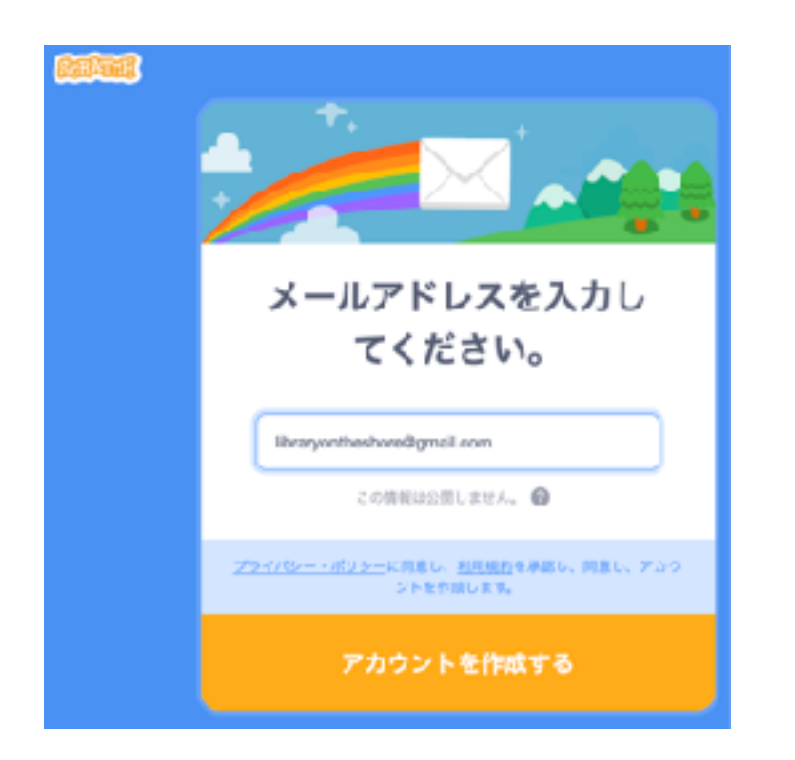

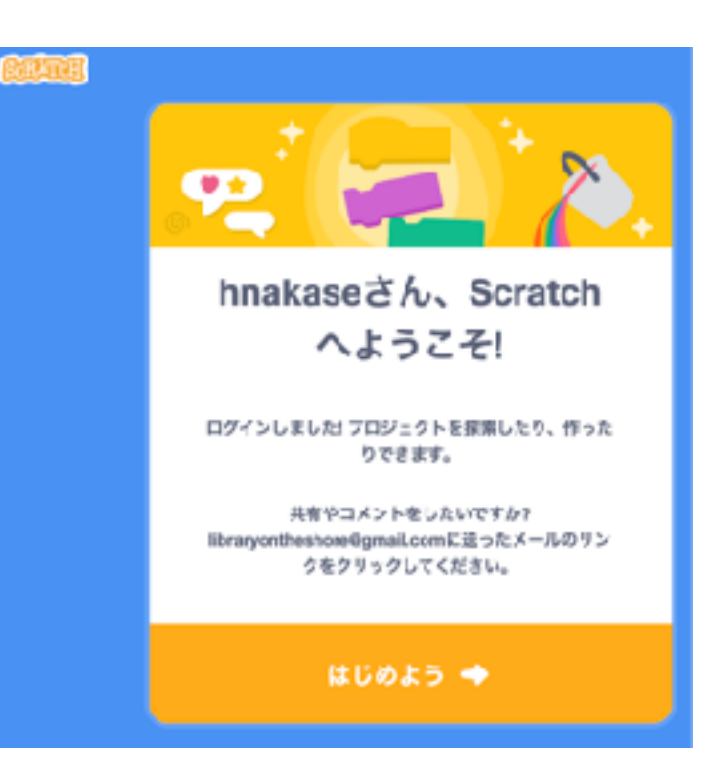

メールアドレスは自分で作ろう!

### **Registration for Scratch** Need your E-mail address

 E-mail address is mandatory needed. Try to make your own E-mail address by Google!

| メールアドレスを入力し<br>てください。                                 |
|-------------------------------------------------------|
| libraryontheshore@gmail.com<br>この情報は公開しません。 🌚         |
| <u>プライバシー・ポリシー</u> に同意し、利用規約を承認し、同意し、アカウ<br>ントを作成します。 |
| アカウントを作成する                                            |

#### Easy registration for Gmail

#### Get E-mail address in Google Your own address

| Access to <u>http:</u> | //www.google.com/           | Click<br>here |
|------------------------|-----------------------------|---------------|
| Googleについて ストア         |                             | Gmail 画像 ログイン |
|                        | Google                      |               |
|                        | ٩                           | J             |
|                        | Google 検索 I'm Feeling Lucky |               |

# Get E-mail address in Google

#### Move to "Account Page"

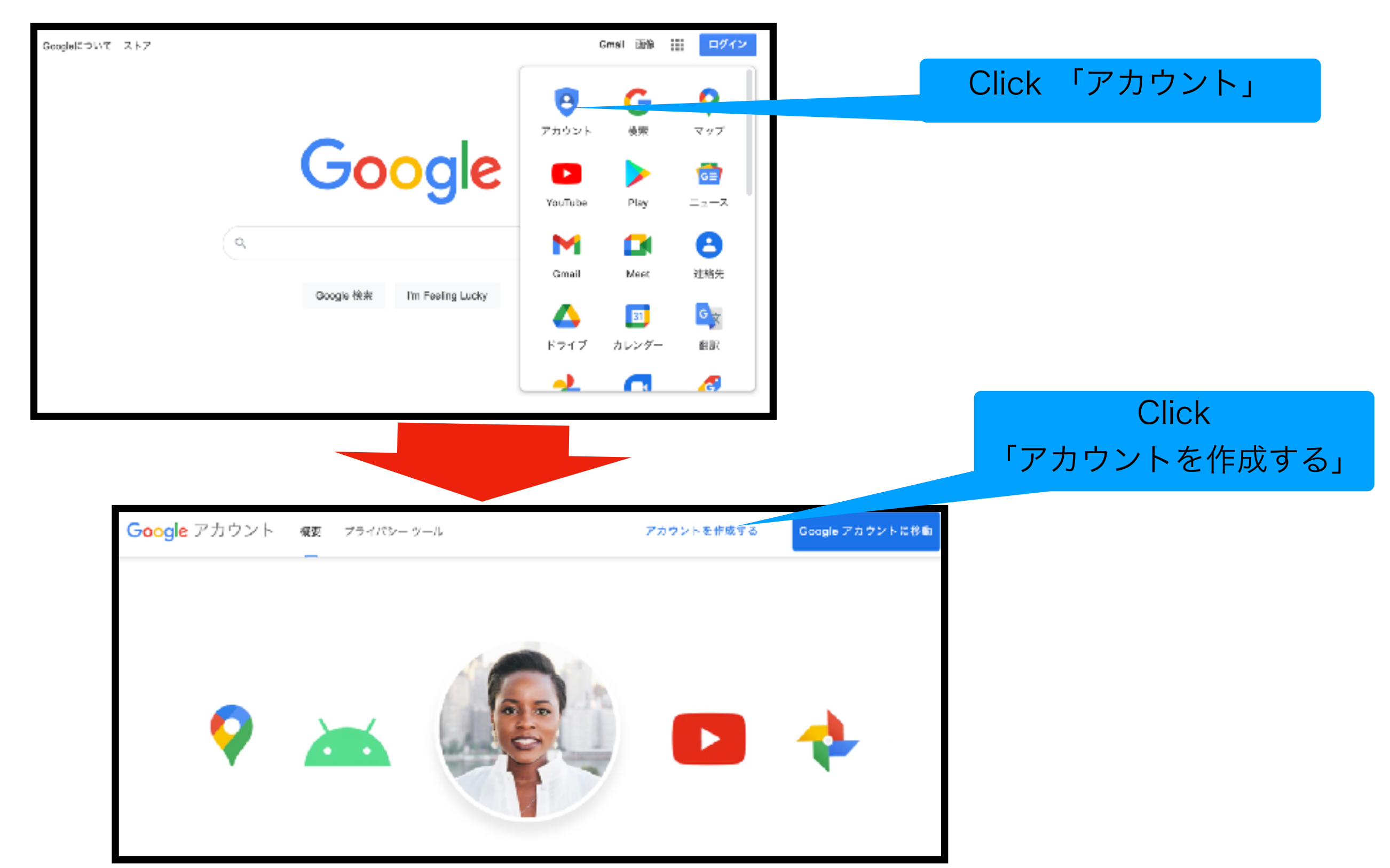

# Googleでメールアドレスを作る

#### 各項目を入力する。

#### ここで入力した内容は記録しておくこと。

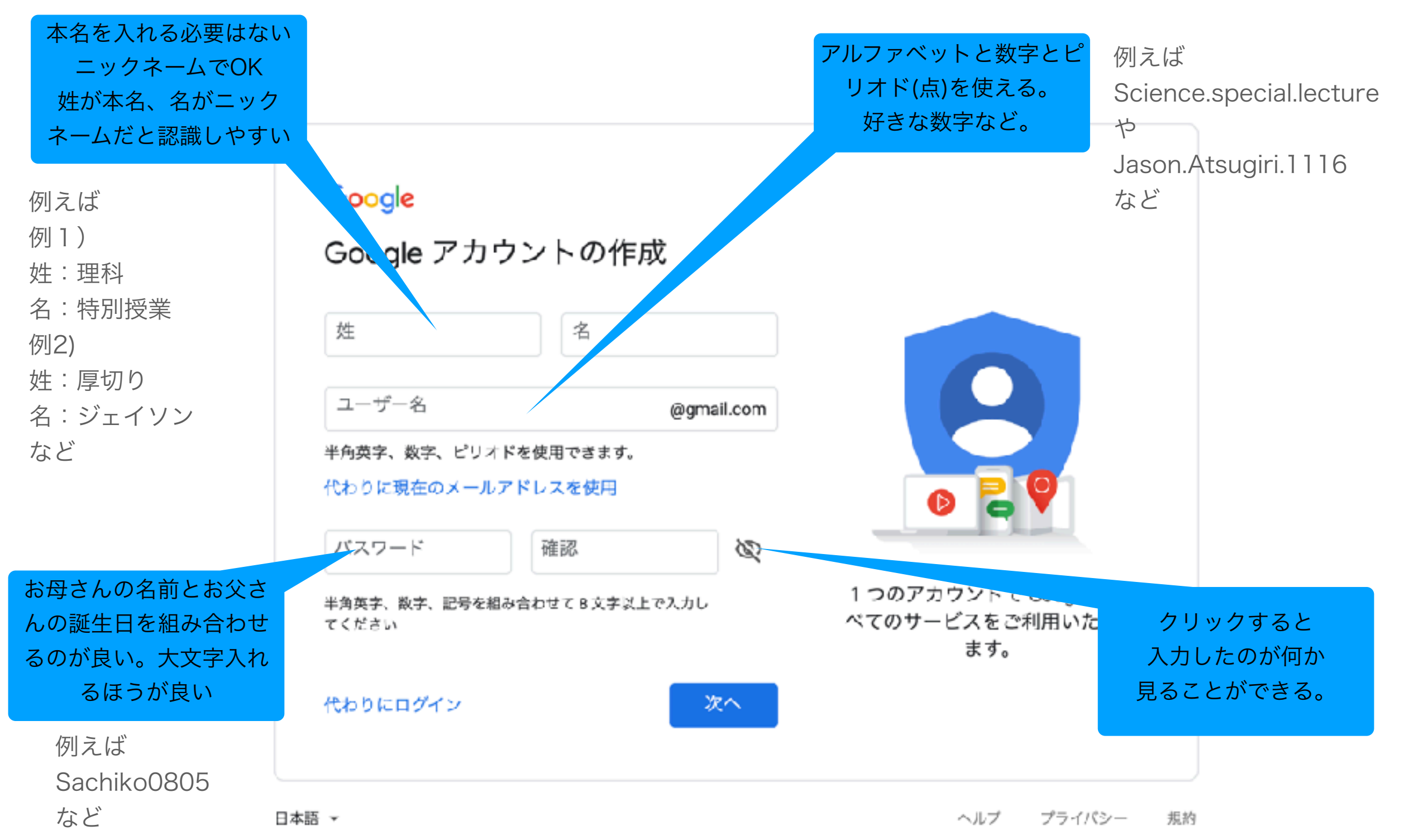

#### Googleでメールアドレスを作る セキュリティ情報を入力

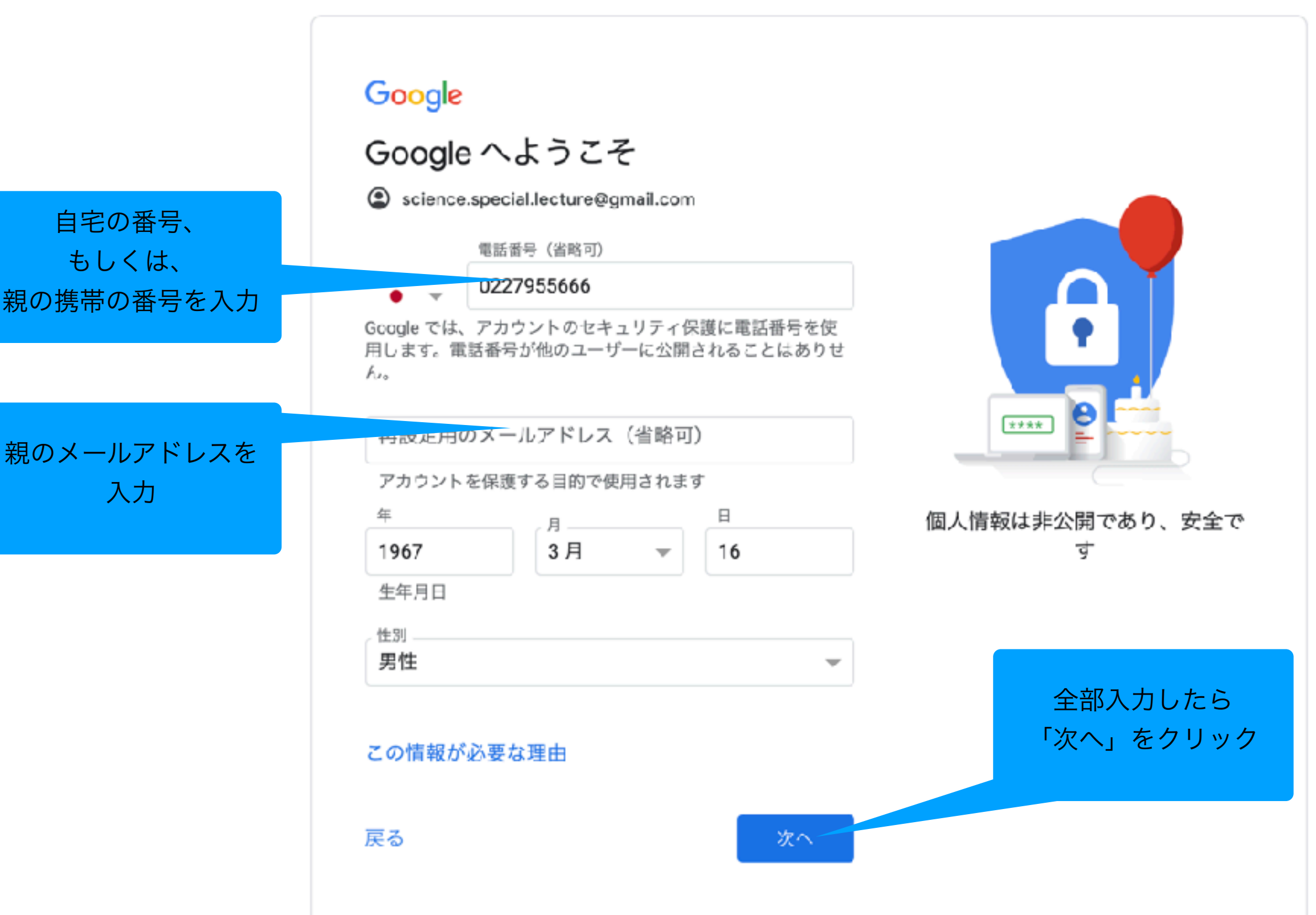

# Googleでメールアドレスを作る

#### 利用規約の確認

#### Google

プライバシー ポリシーと利用規約

Google アカウントを作成するには、下記の利用規約への 同意が必要です。

また、アカウントを作成する際は、プライバシー ポリシー に記載されている内容が適用されます。次の重要部分をご 確認ください。

お客様が Google を利用した場合に Google が処 理するデータ

- Google アカウントを設定する際に、登録した名前、メ ールアドレス、電話番号などの情報が Google に保存さ れます。
- Google のサービスを利用して、Gmail でメッセージを 作成したり YouTube の動画についてコメントを投稿し たりすると、お客様が作成した情報が Google に保存さ れます。
- たとえば、Google マップでレストランを検索したり、 YouTube で動画を再生したりすると、再生された動 画、デバイス ID、IP アドレス、Cookie データ、現在地 などの情報を含め、そのアクティビティに関する情報が Google で処理されます。
- こうした情報は、Google サービス(広告、アナリティ クス、YouTube 動画プレーヤーなど)を使用するアプ リやサイトをお客様が使用した場合にも処理されます。

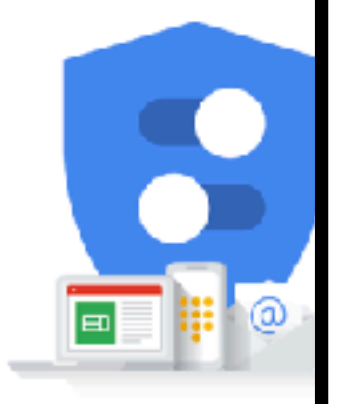

Google が収集するデータ データの用途は、ユーザ-できます アプリでも、パーソナライズド広告を配信するため。

- るかを把握するため。Google には、サービスかどのよ うに利用されているかを測定するパートナーもいます。 こうした広告パートナーや測定パートナーについての説 明をご覧ください。

#### データを統合する

また Google では、こうした目的を達成するため、Google のサービスやお使いのデバイス全体を通じてデータを統合 します。アカウントの設定内容に応じて、たとえば検索や YouTube を利用した際に得られるユーザーの興味や関心の 情報に基づいて広告を表示したり、膨大な検索クエリから 収集したデータを使用してスペル訂正モデルを構築し、す べてのサービスで使用したりすることがあります。

#### 設定はご自身で管理いただけます

アカウントの設定に応じて、このデータの一部はご利用の Google アカウントに関連付けられることがあります。 Google はこのデータを個人情報として取り扱います。 Google がこのデータを収集して使用する方法は、下の [そ の他の設定] で管理できます。設定の変更や同意の取り消 しは、アカウント情報(myaccount.google.com)でいつ でも行えます。

その他の設定 🗸

キャンセル

/ 同意する ここをク リック

#### Googleでメールアドレスを作る 完成!このアドレスを、Scratchに入力する。

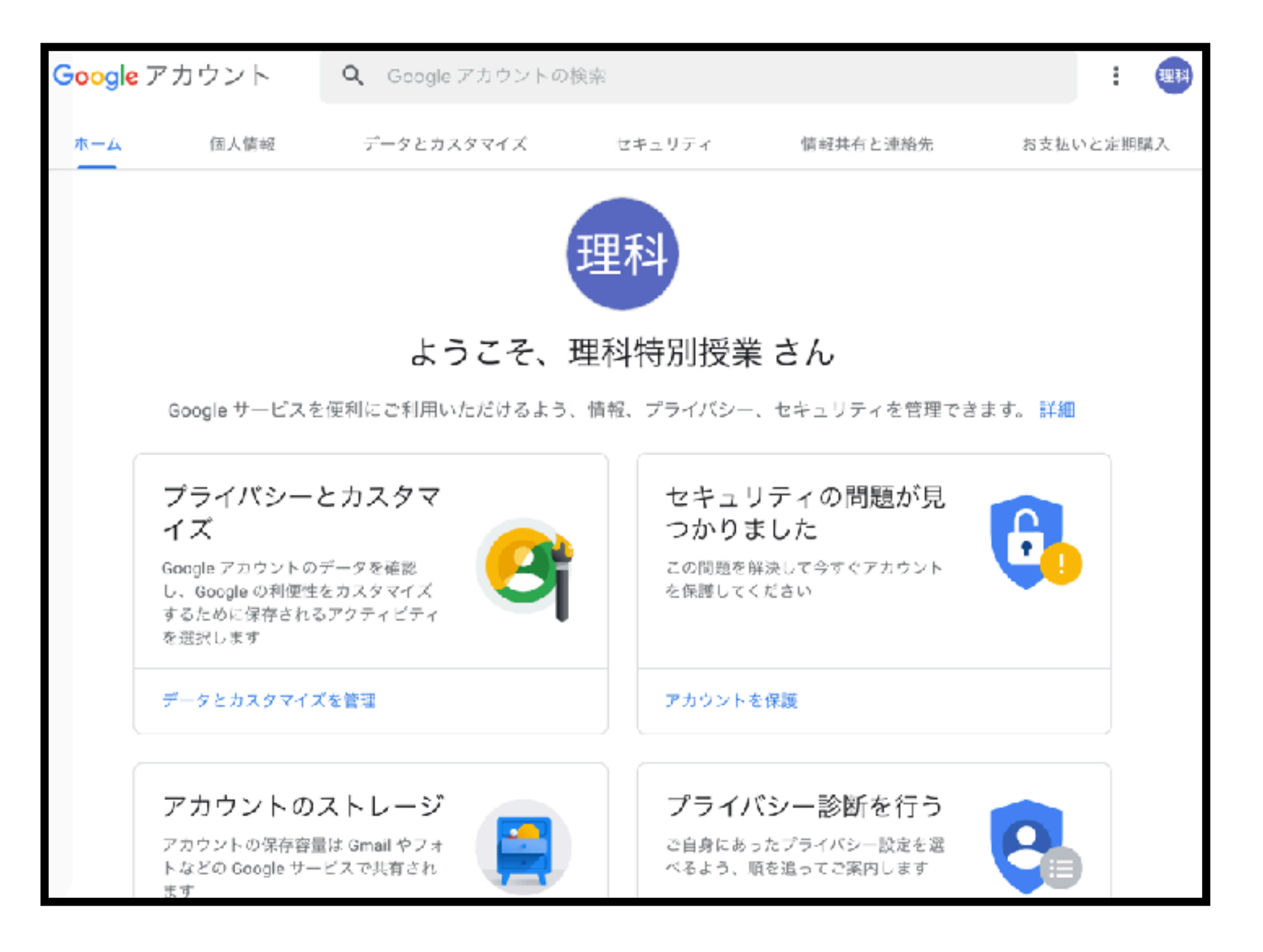

#### **Registration for Scratch** Input your email address

Input your email address that made in Google Account Page For example, <u>science.special.lecture@gmail.com</u> is used.

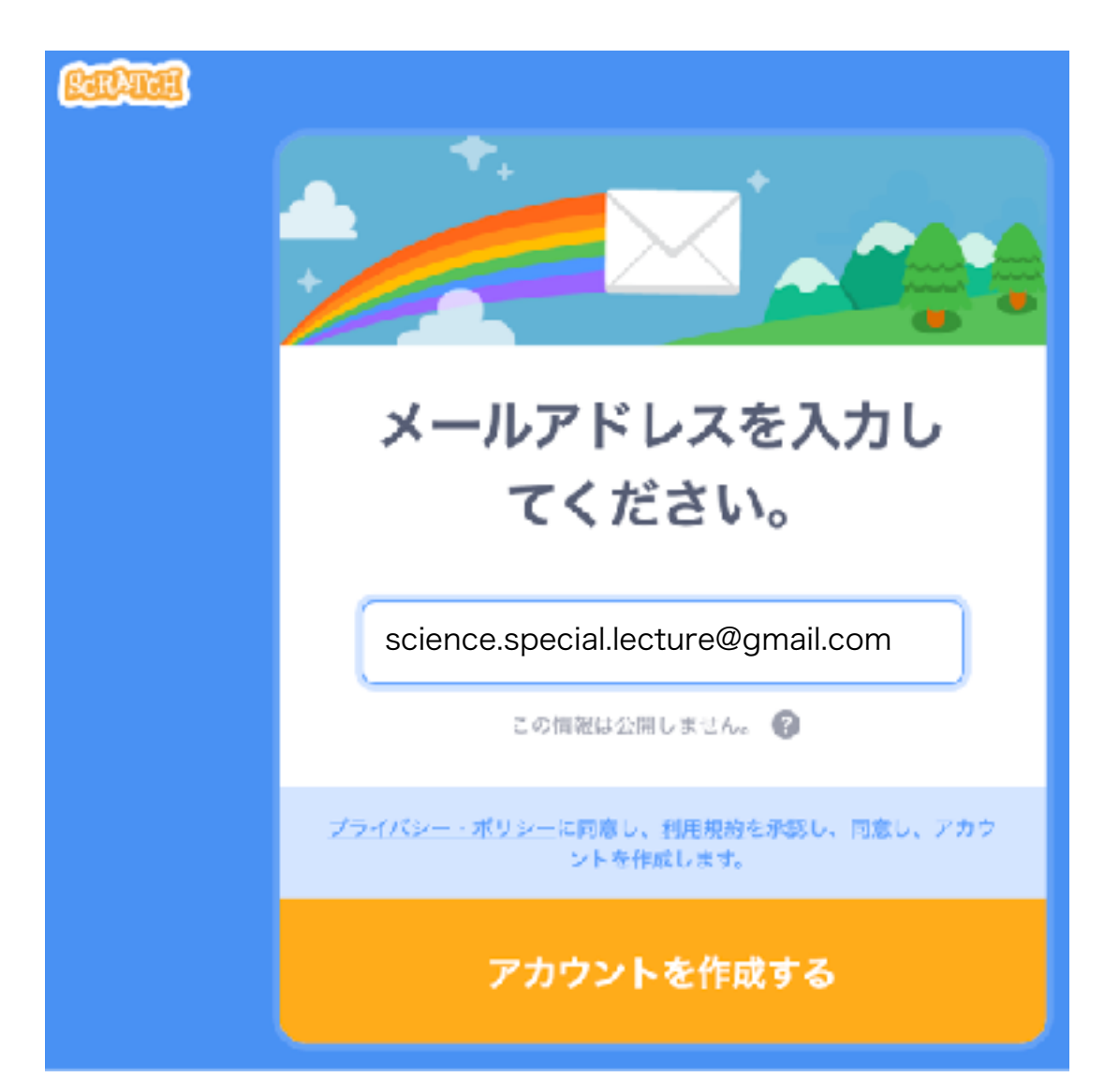

#### Scratch programing You can use Scratch after registration

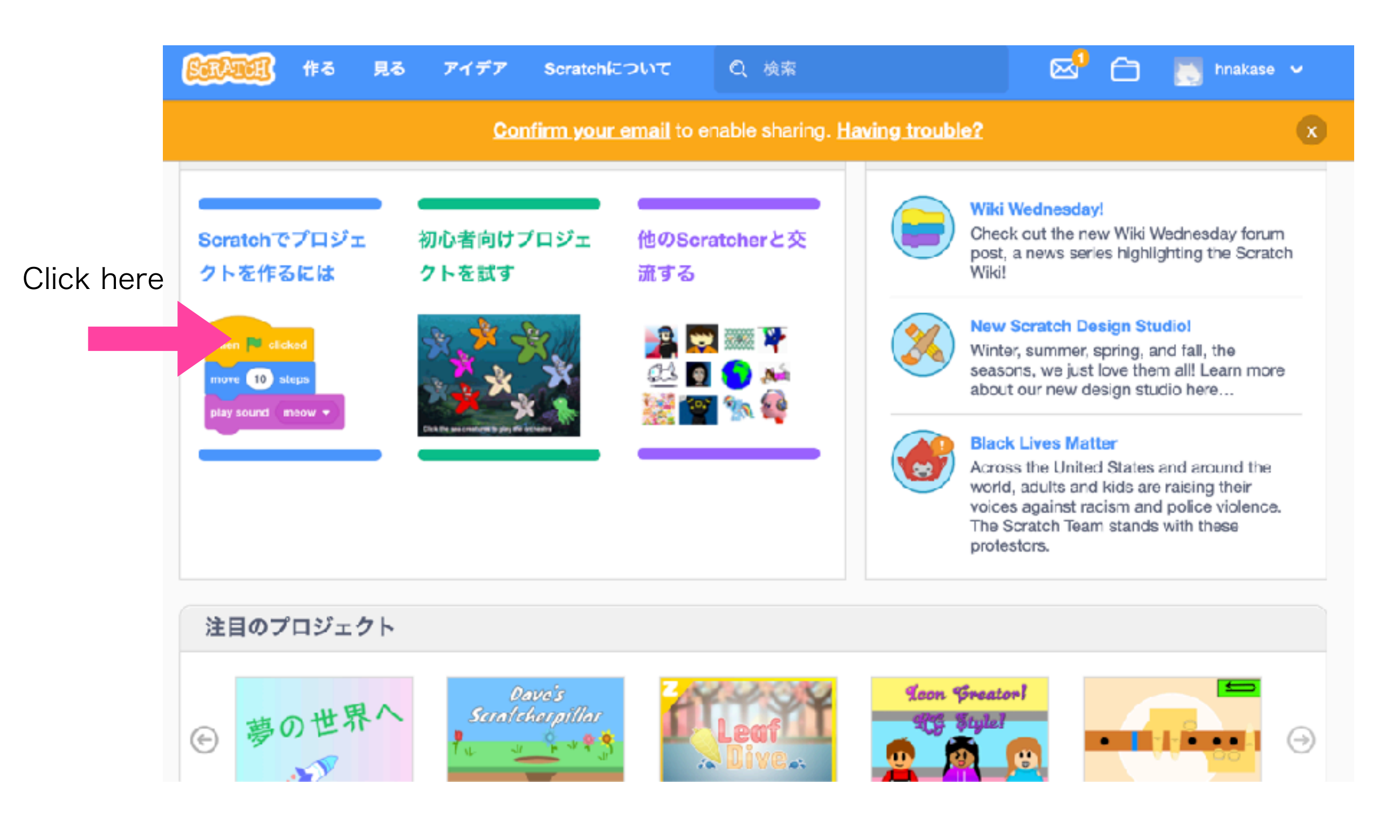

#### Scratch programing Another type of initial page

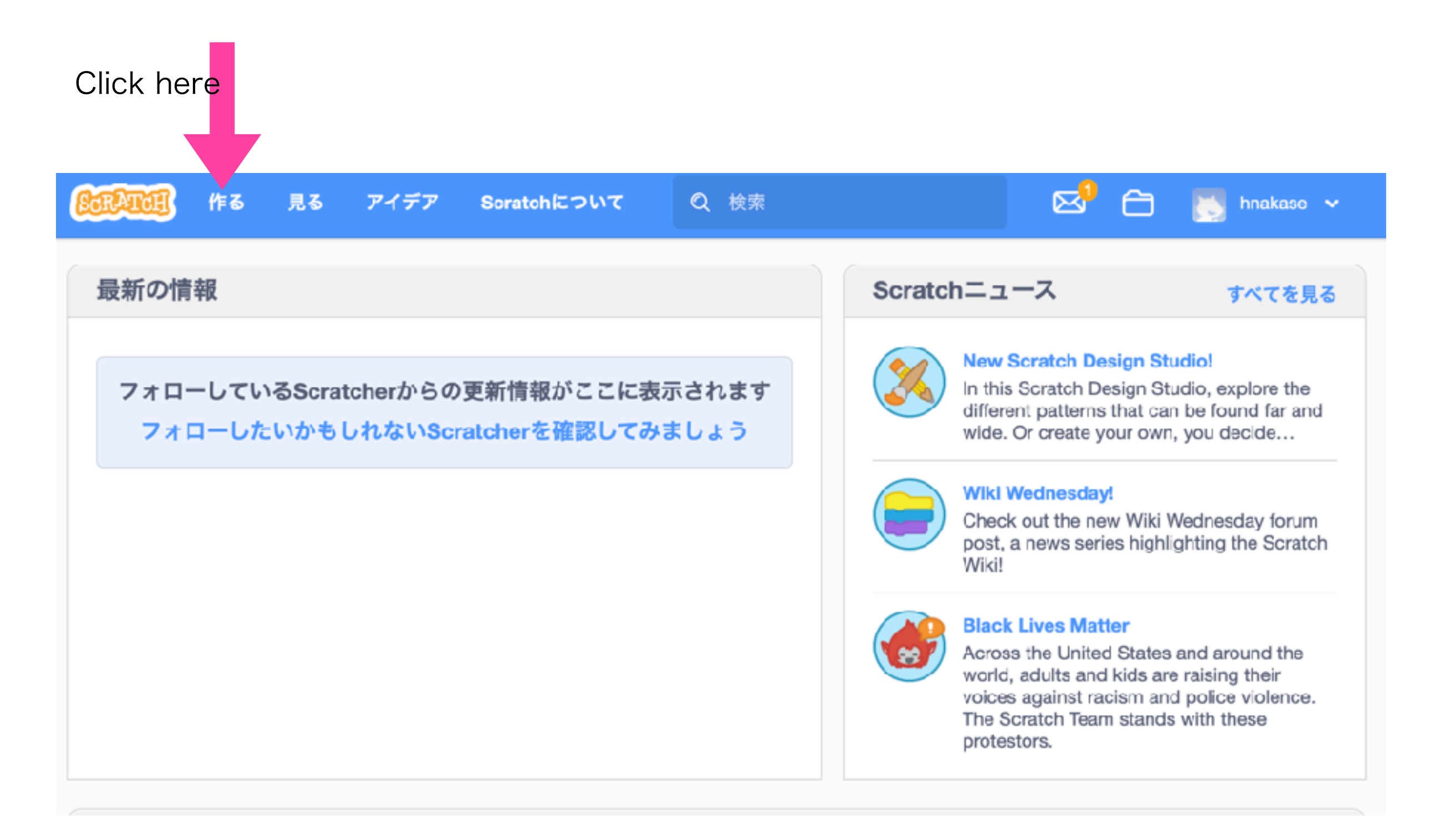

#### Initial view of scratch programing Close tutorial window.

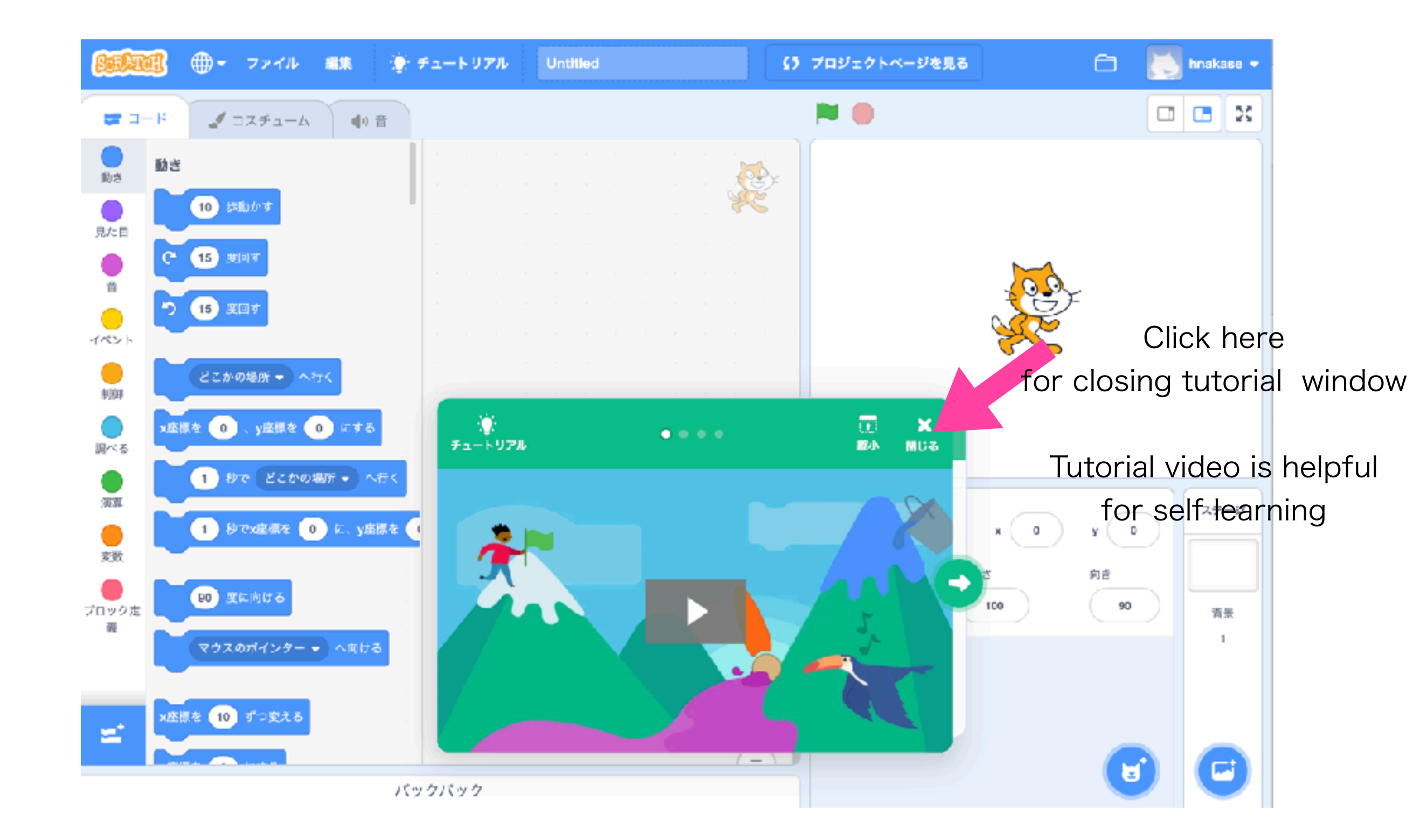

### Set name of Scratch programing To identify your program in your folder

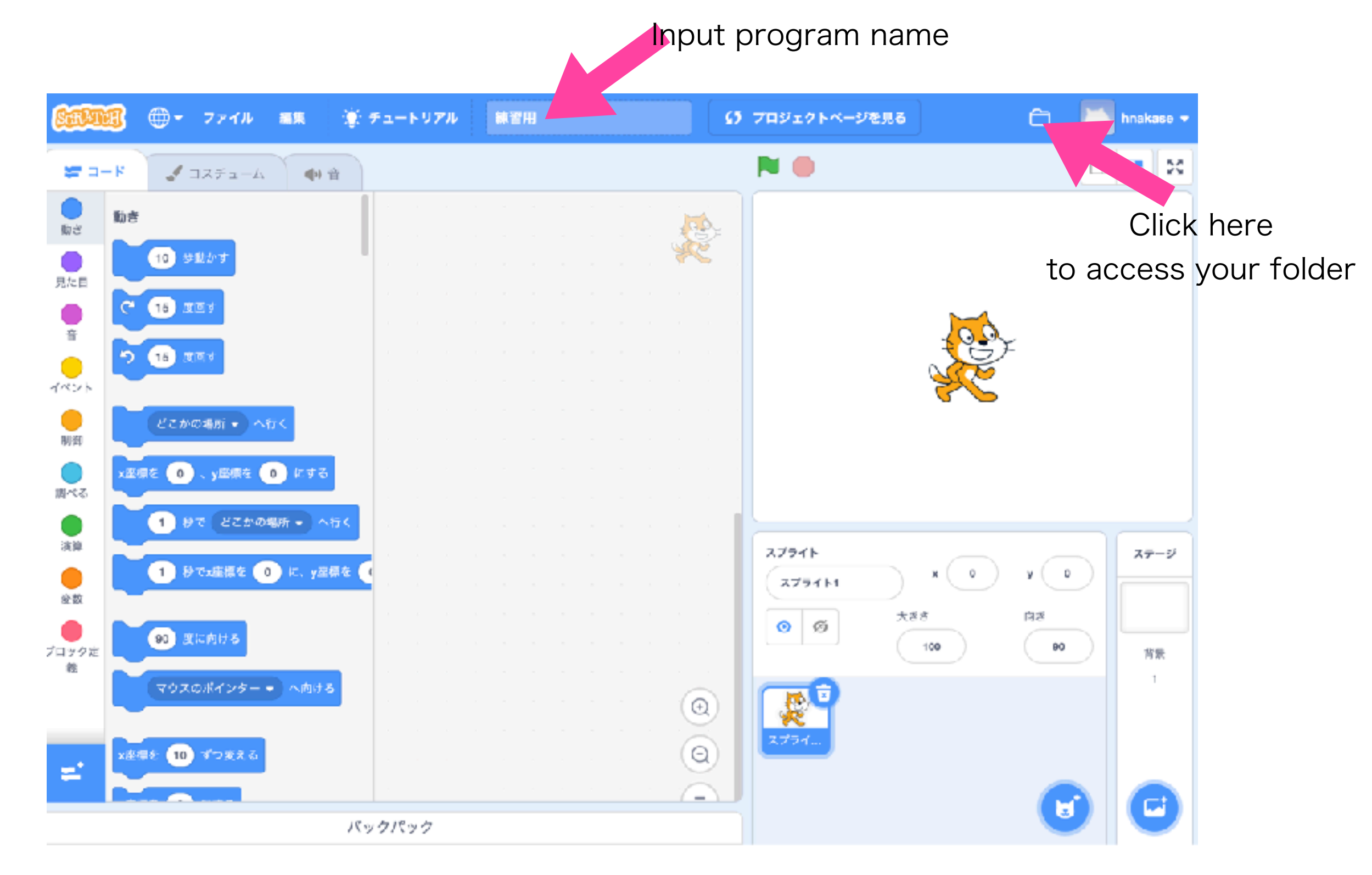

### **See folder** Confirm your program in the folder

| CRATCE 作る 見る ア                                          | イデア Scratchについて 🔎                     | 検索 🔀 🔝 hnakase -                       |
|---------------------------------------------------------|---------------------------------------|----------------------------------------|
|                                                         | <b>私の作品</b>                           | + 新しいプロジェクト + 新しいスタジオ                  |
| 全プロジェクト (1)<br>共有されたプロジェクト (0)<br>共有されていないプロジェクト<br>(1) | <b>練習用</b><br>最終更新: less than<br>中を見る | a minute ago<br>削除                     |
| 私のスタジオ (0)<br>ゴミ箱                                       |                                       | Click here<br>to go to programing page |
|                                                         |                                       | もっと読み込む                                |

### **Programing #1-1** Select language, Japanese or English

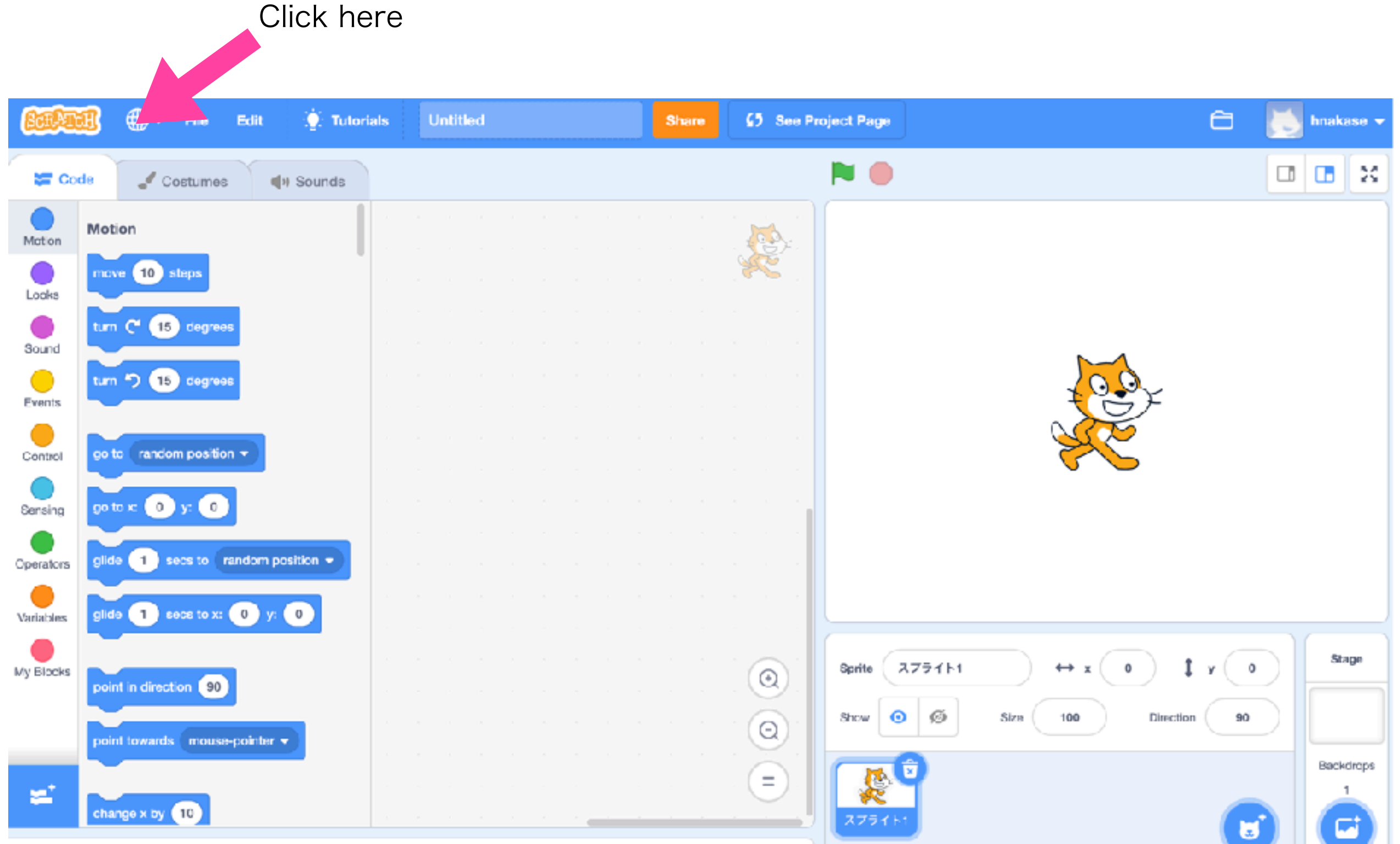

### **Programing #1-2** Select language

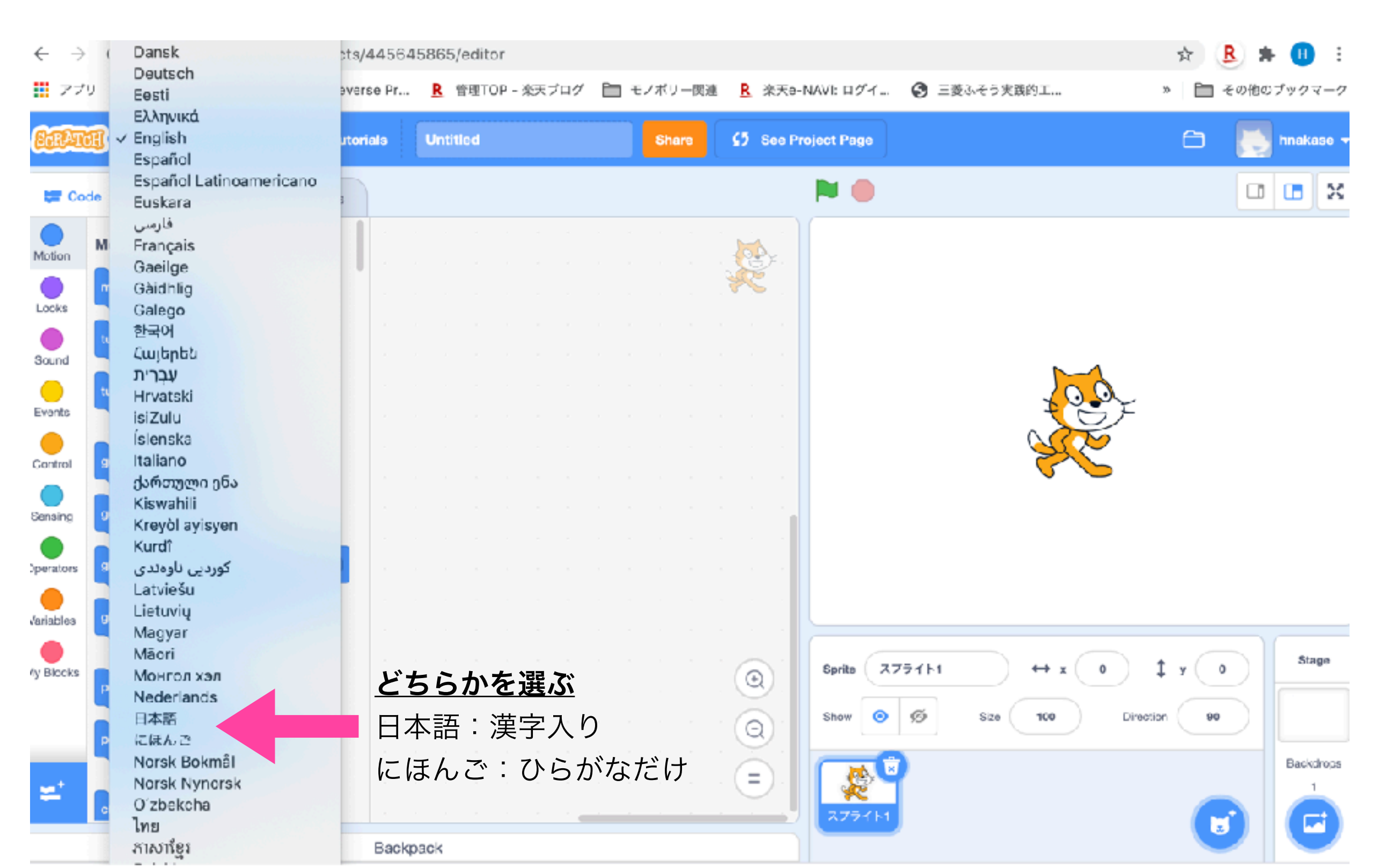

### **Programing #1-3** In this document, Japanese is selected.

| <u>Eart</u>    | <b>H</b> | ● ファイル           | 編集           | ٢     | <b>≠</b> 1- | ・トリア | JL | Unti | tled |  | 共有  | 6  | () プロジェクトページを見る  |           | 6      | hna | kase 🗢 |
|----------------|----------|------------------|--------------|-------|-------------|------|----|------|------|--|-----|----|------------------|-----------|--------|-----|--------|
| <b>*</b>       | -k       | J コスチュー          | 4 <b>U</b> D | 音     |             |      |    |      |      |  |     |    | <b>N</b>         |           |        |     | X      |
| <b>し</b><br>動き | 動き       |                  |              |       |             |      |    |      |      |  |     |    |                  |           |        |     |        |
| 見た日            |          | 10 参助かす          |              |       |             |      |    |      |      |  |     |    |                  |           |        |     |        |
|                | ٢        | 15 庆国す           |              |       |             |      |    |      |      |  |     |    |                  |           |        |     |        |
| •              | 2        | 15 底回す           |              |       |             |      |    |      |      |  |     |    |                  | <b>A</b>  |        |     |        |
| 1/2216         |          | とこかの場所・          | へ<br>行く      |       |             |      |    |      |      |  |     |    |                  | <u>SE</u> |        |     |        |
| 1911ED         | XEA      | 【を 0、 v座標を       | 0 cta        |       |             |      |    |      |      |  |     |    |                  |           |        |     |        |
| 調べる            | $\sim$   |                  | の場所・ヘ        | .स.र  |             |      |    |      |      |  |     |    |                  |           |        |     |        |
| 演算             | $\sim$   |                  |              |       |             |      |    |      |      |  |     |    |                  |           |        |     |        |
| 変数             |          |                  | V KAN YAL    | DR.C. |             |      |    |      |      |  |     |    | スプライト            |           |        | 7   | ד-ש    |
| ー<br>ブロック定     |          | 90 <u>度</u> に向ける |              |       |             |      |    |      |      |  |     | 2. | 2777H            | → x ()    | ‡ y () | F   |        |
| ्रमण           |          | マウスのポインター        | • N/073      | 6     |             |      |    |      |      |  |     | 2  | 表示する 大:<br>③ Ø Ø | 100       | 向き 90  |     | 有乐     |
| <b>×</b>       | x產得      | 10 ずつ応える         |              |       |             |      |    |      |      |  | - C | 7. |                  |           |        |     | 1      |
|                |          |                  |              |       | バック         | フバッチ | 2  |      |      |  |     |    | R                |           |        |     |        |

# **Programing #4**<br/> Place command blocks

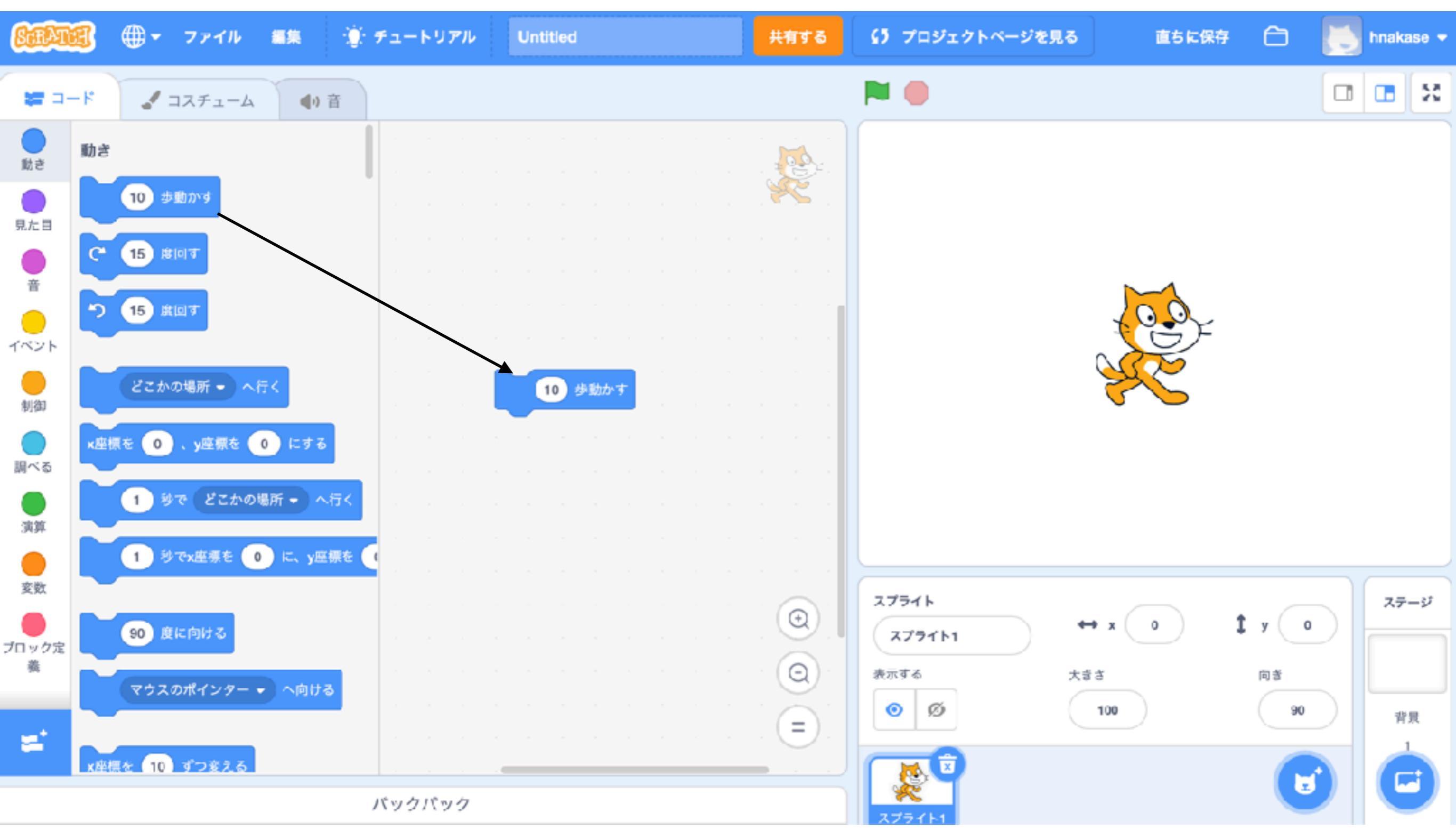

#### **Programing #5** Click "Events"

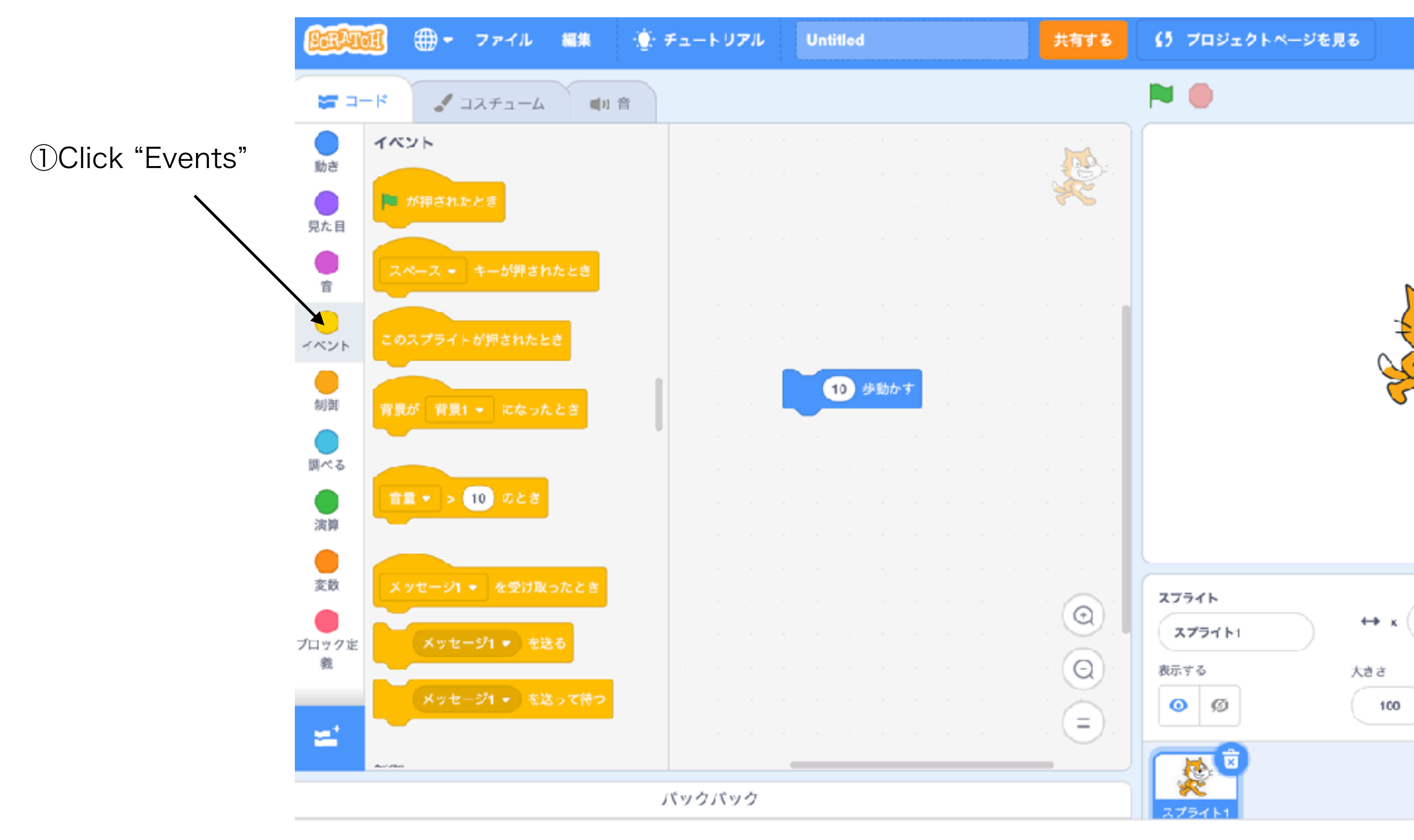

### **Programing #6** Place green flag's block

Click green flag Move a little (10 steps)

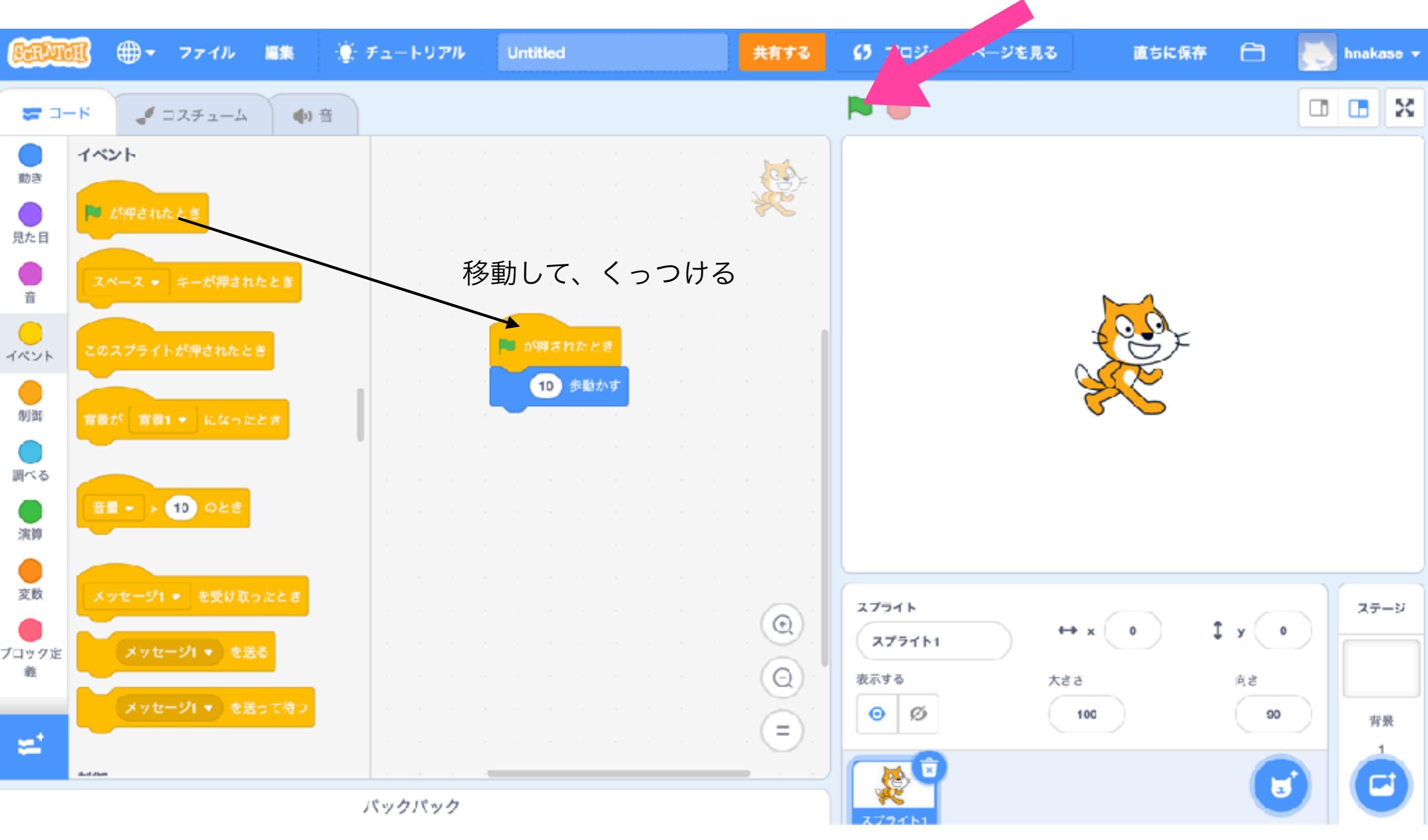

#### **Programing #7** Use repeat block to move continuously

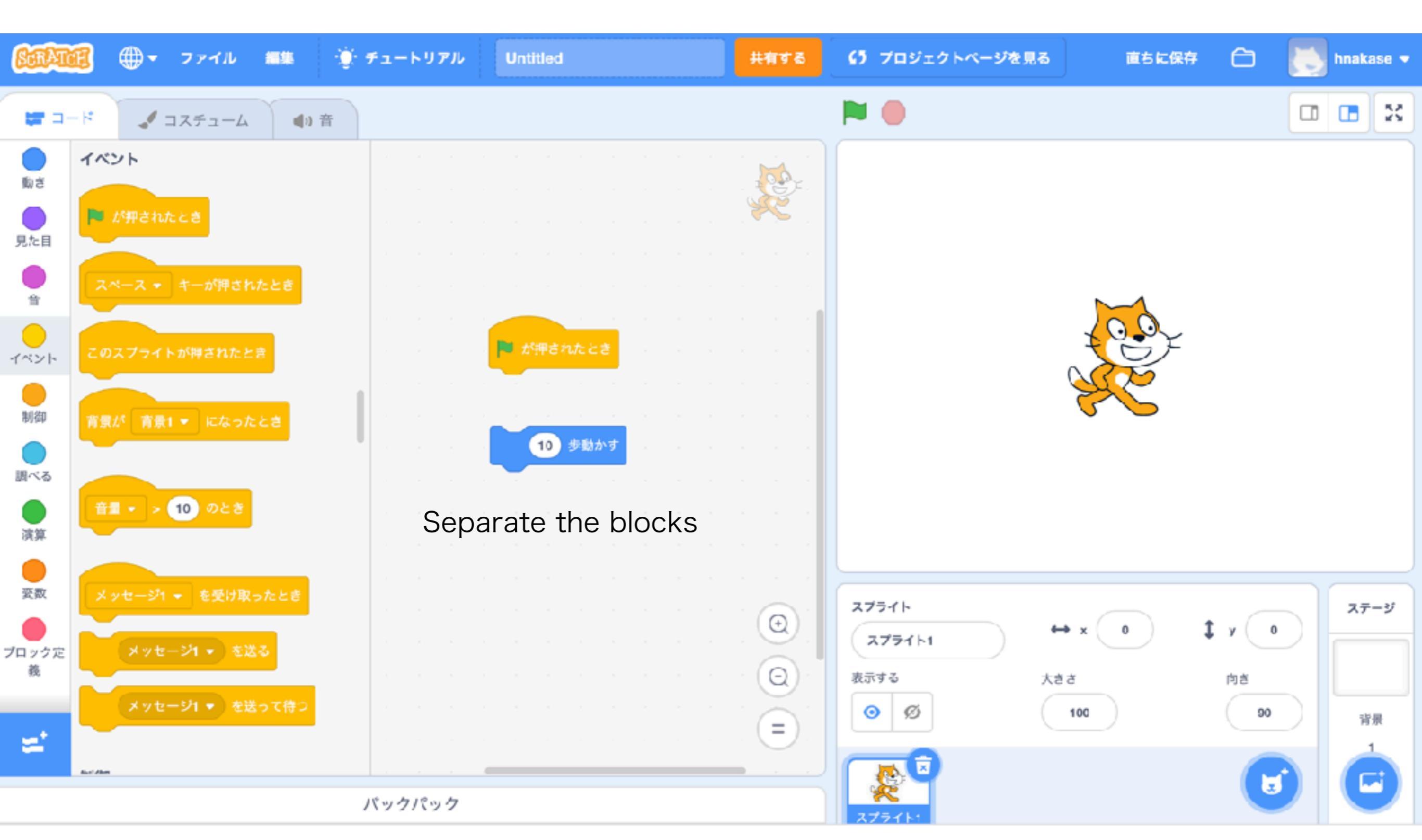

#### Programing #8 Place "forever" block

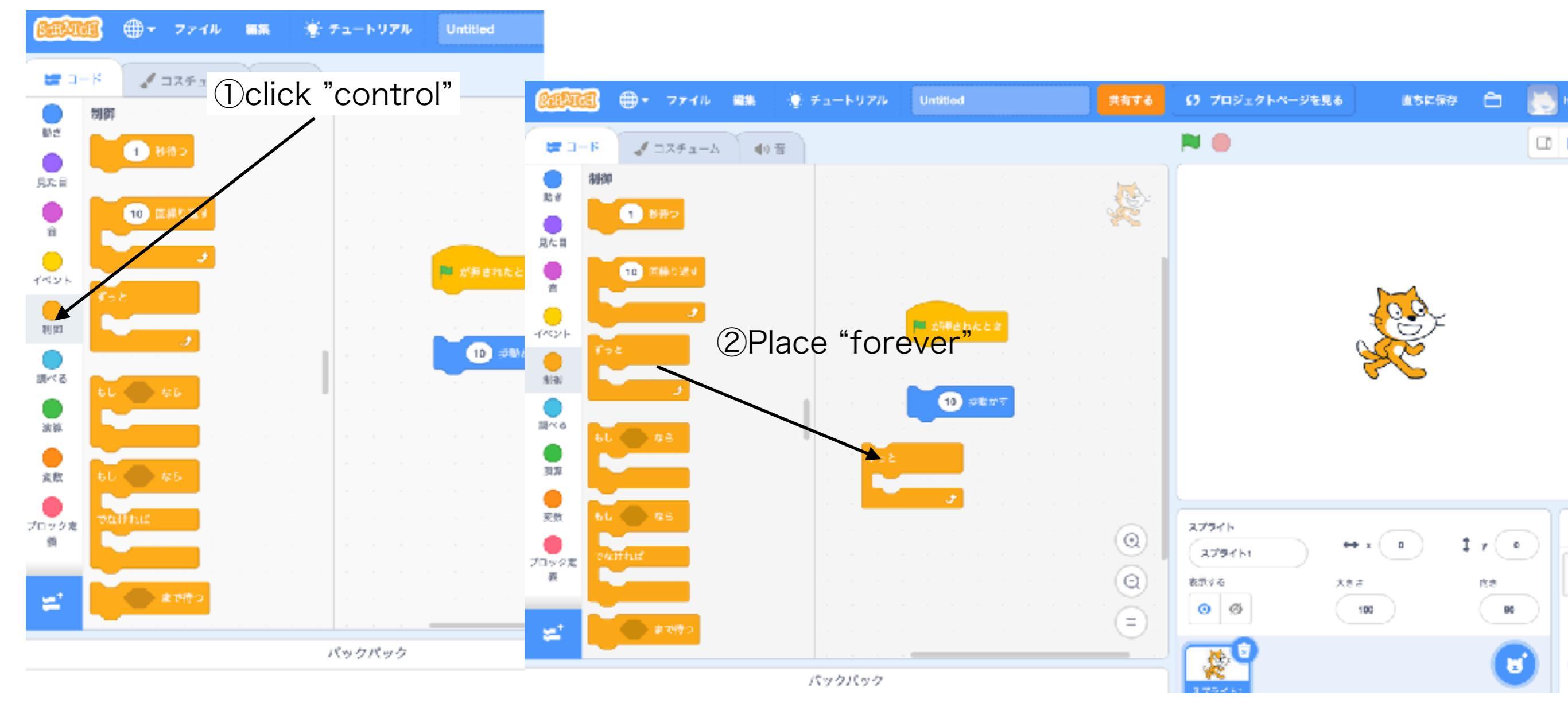

#### **Programing #8 Constructing blocks**

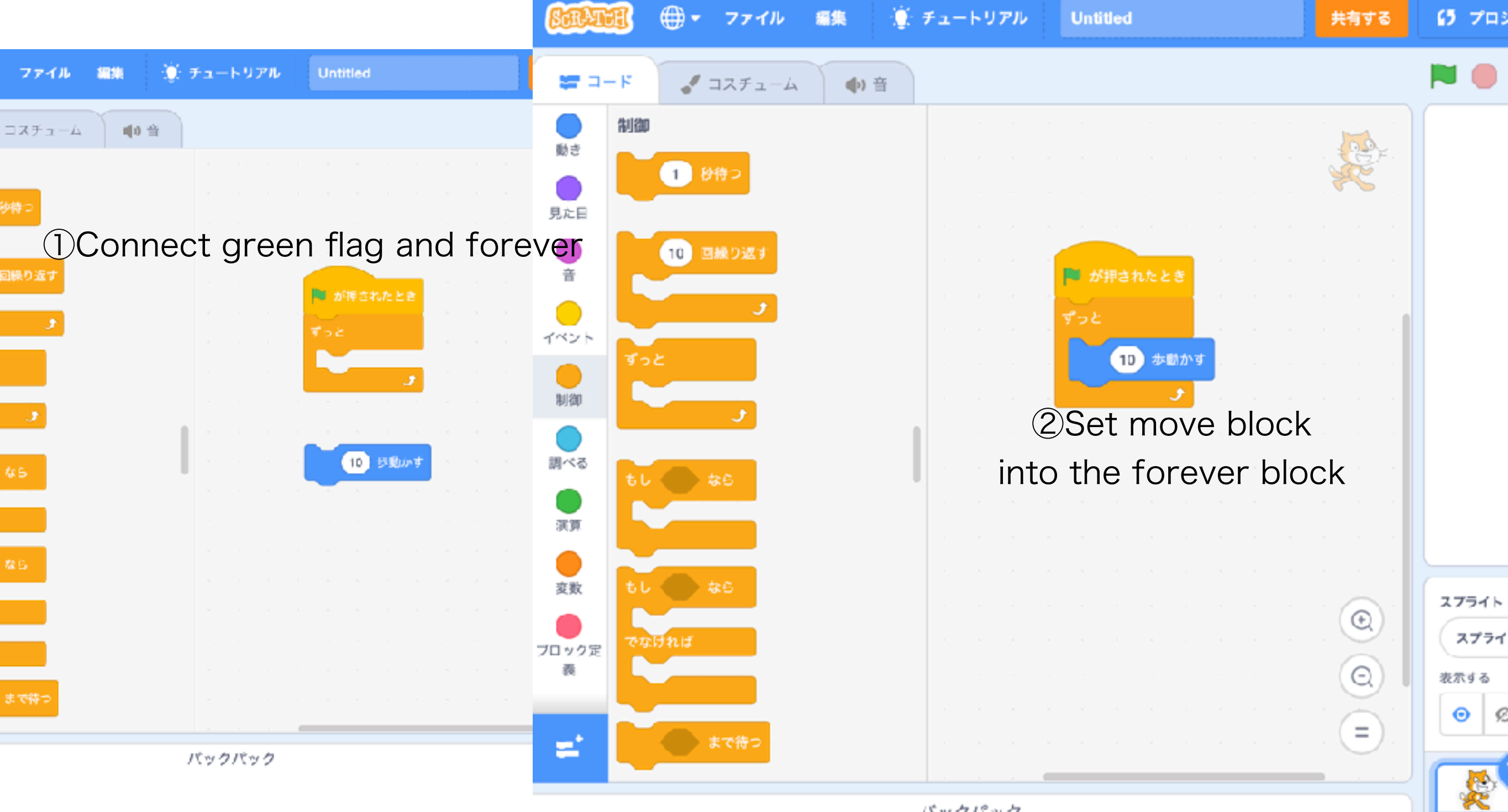

バックパック

# Programing #9

#### Click "Green flag" ! Go to right side and stack !

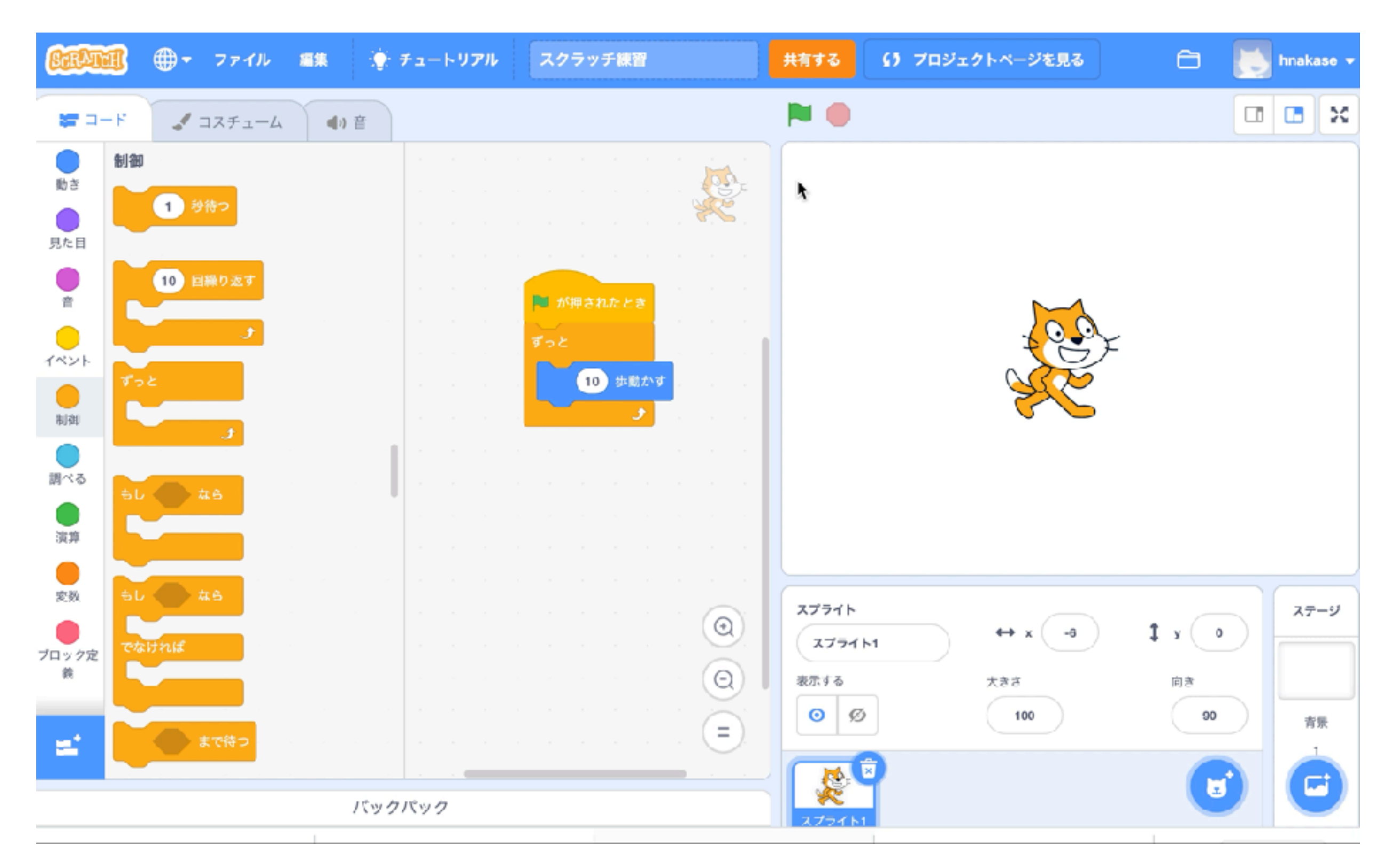

### **Programing #10** Set initial position

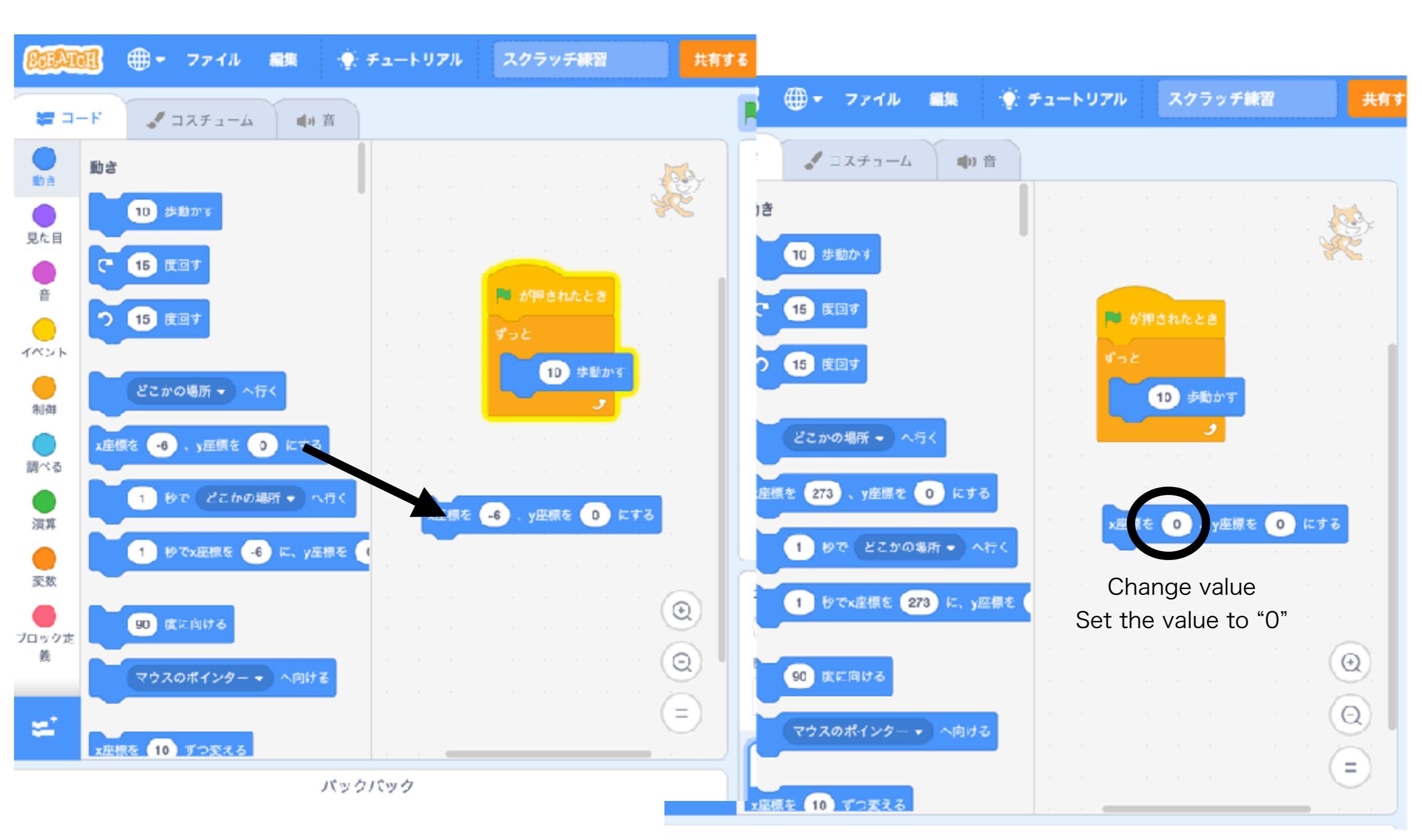

#### **Programing #11** Set into the blocks

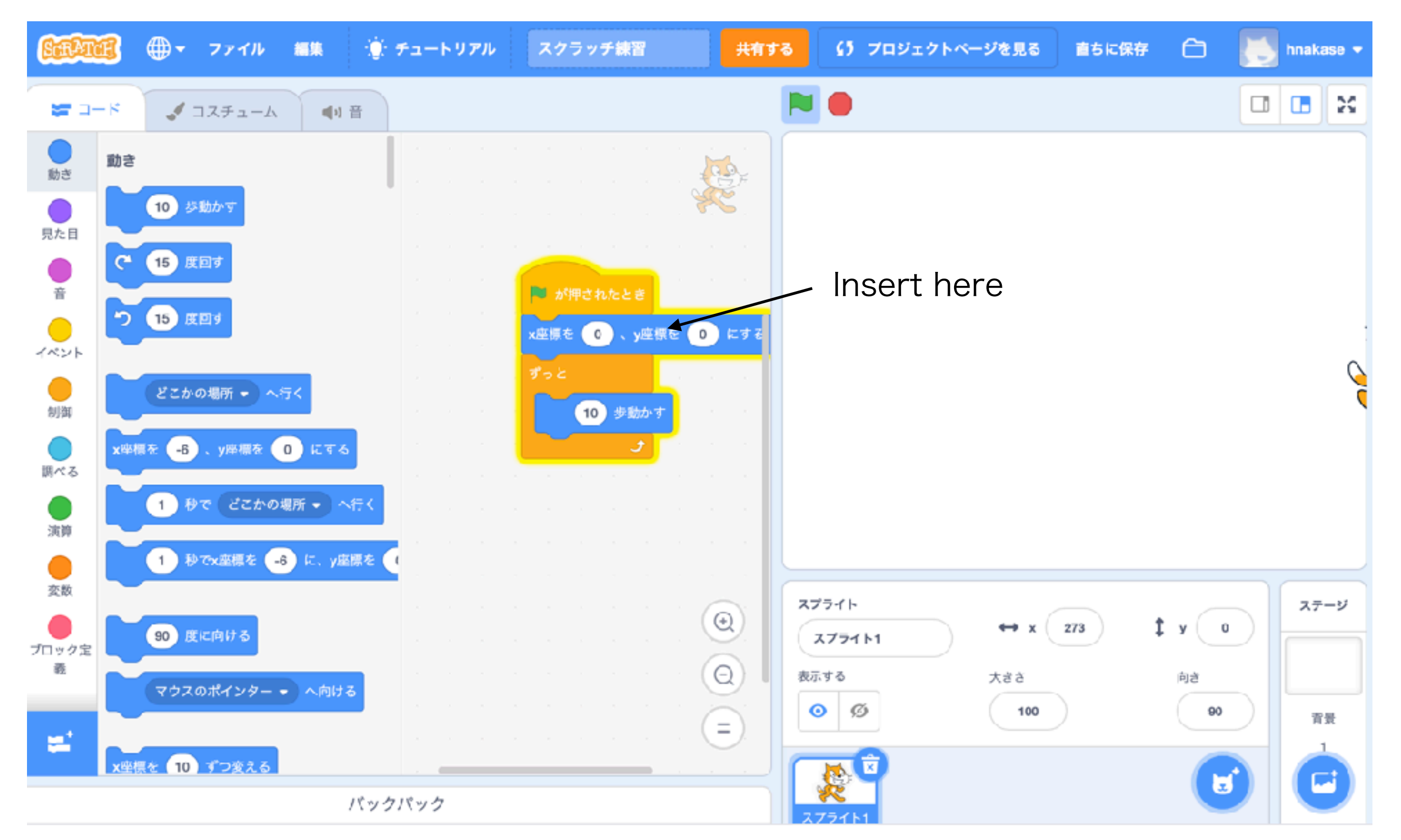

### Scratchでプログラム#12

Click green flag!

Start from center everytime!

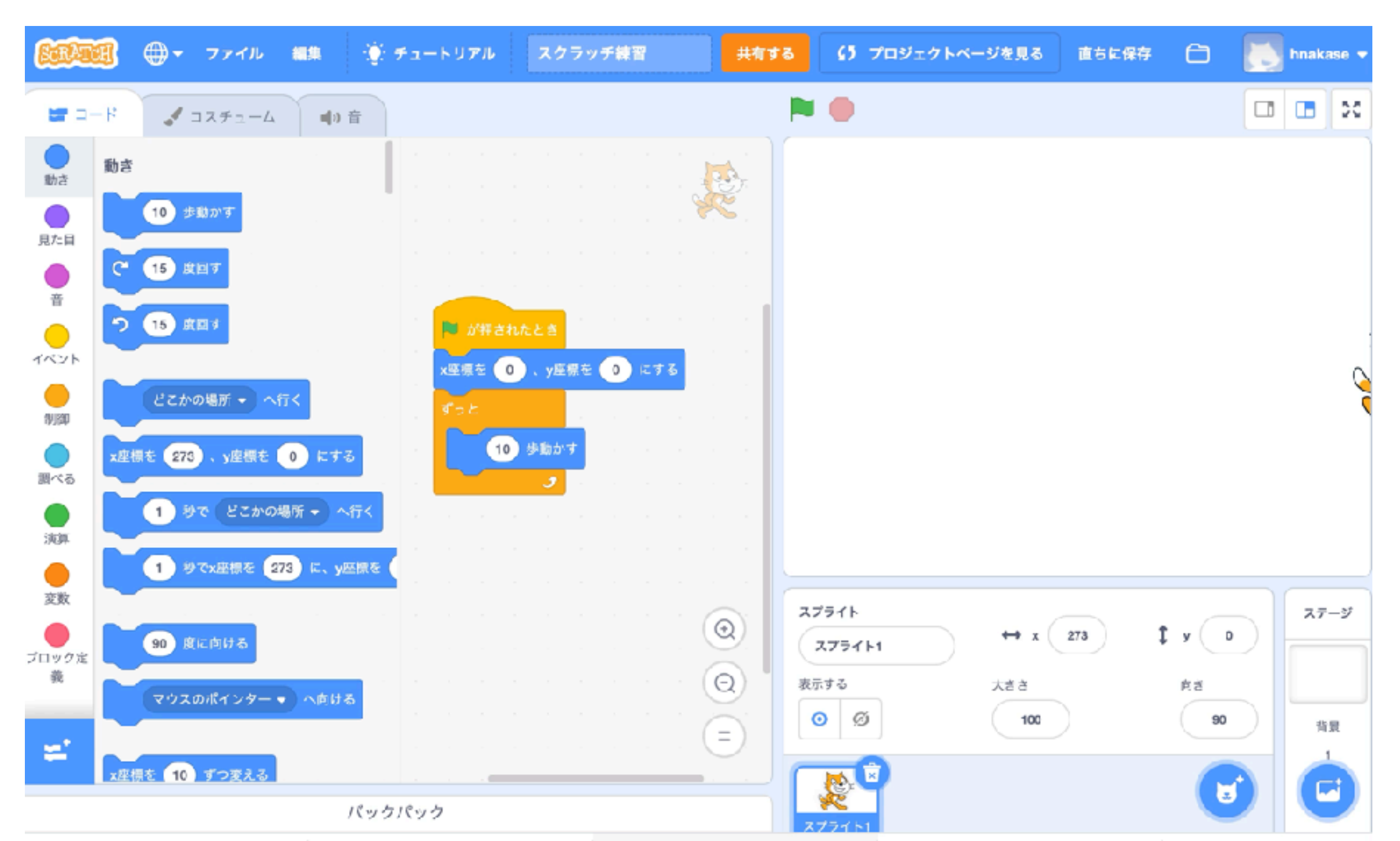

### Programing #13 Continuous moving !

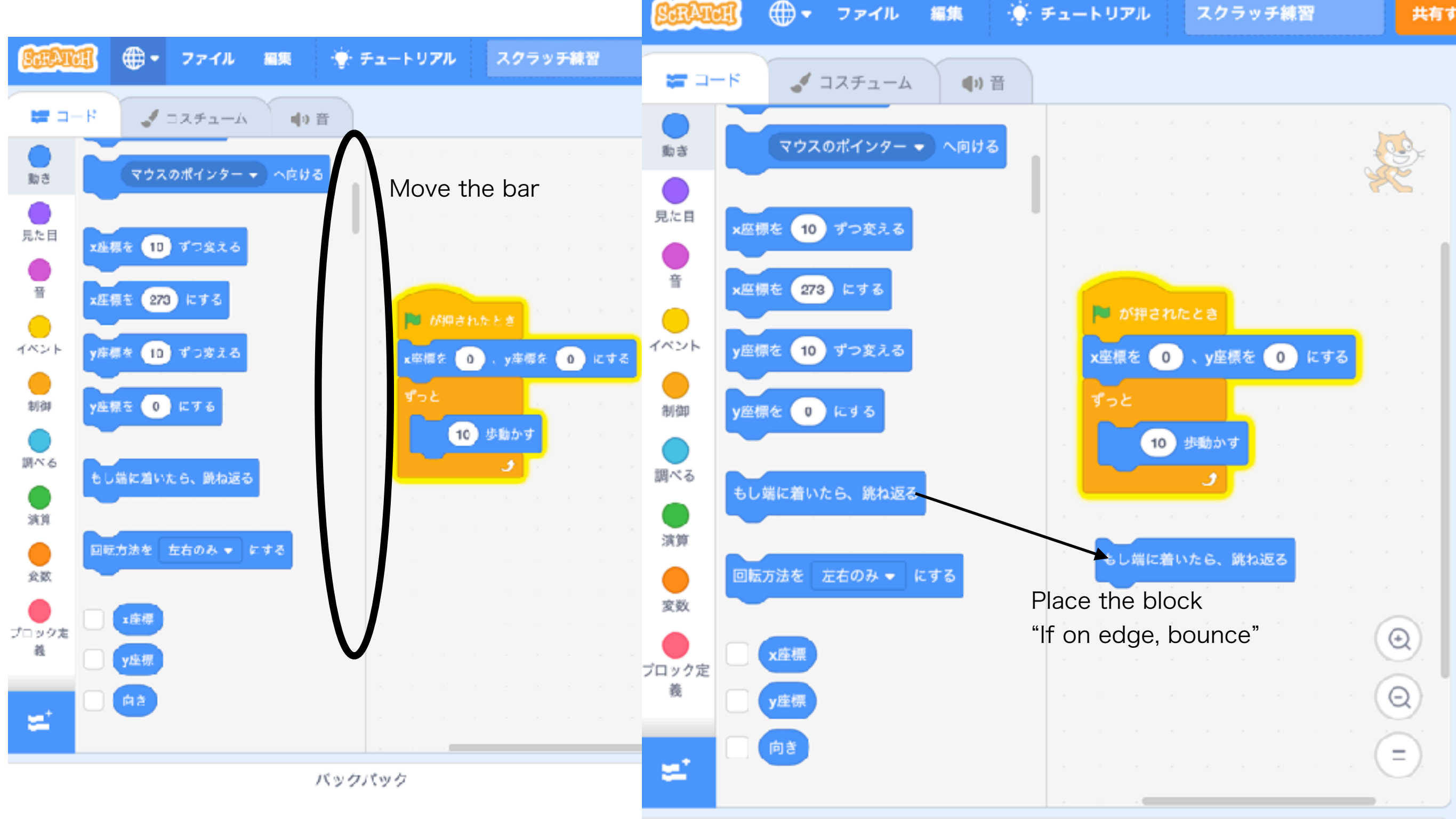

バックパック

# Programing #14

Insert the "bounce" block next to "move" block

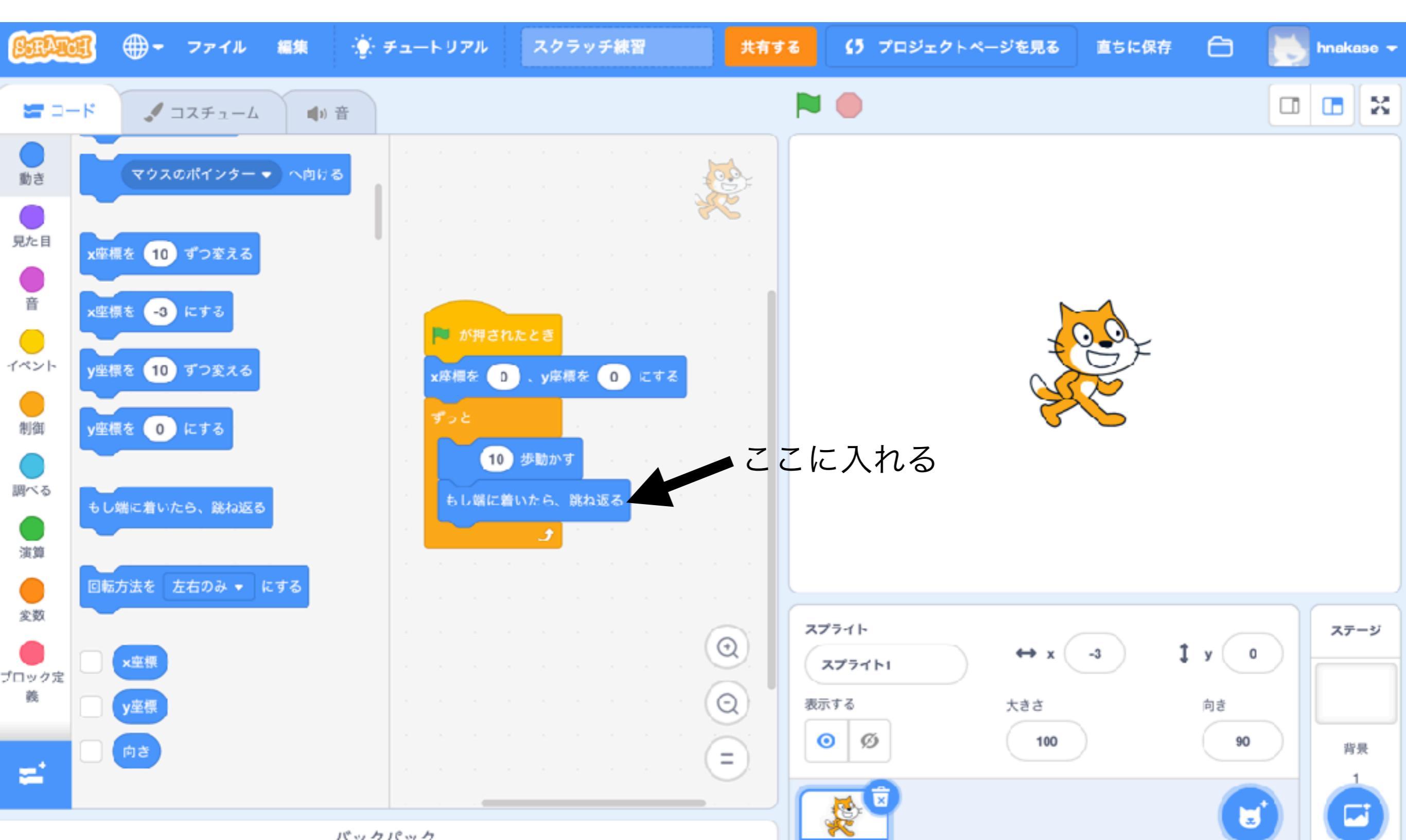

#### **Programing #15** Click green flag. The cat turn over.

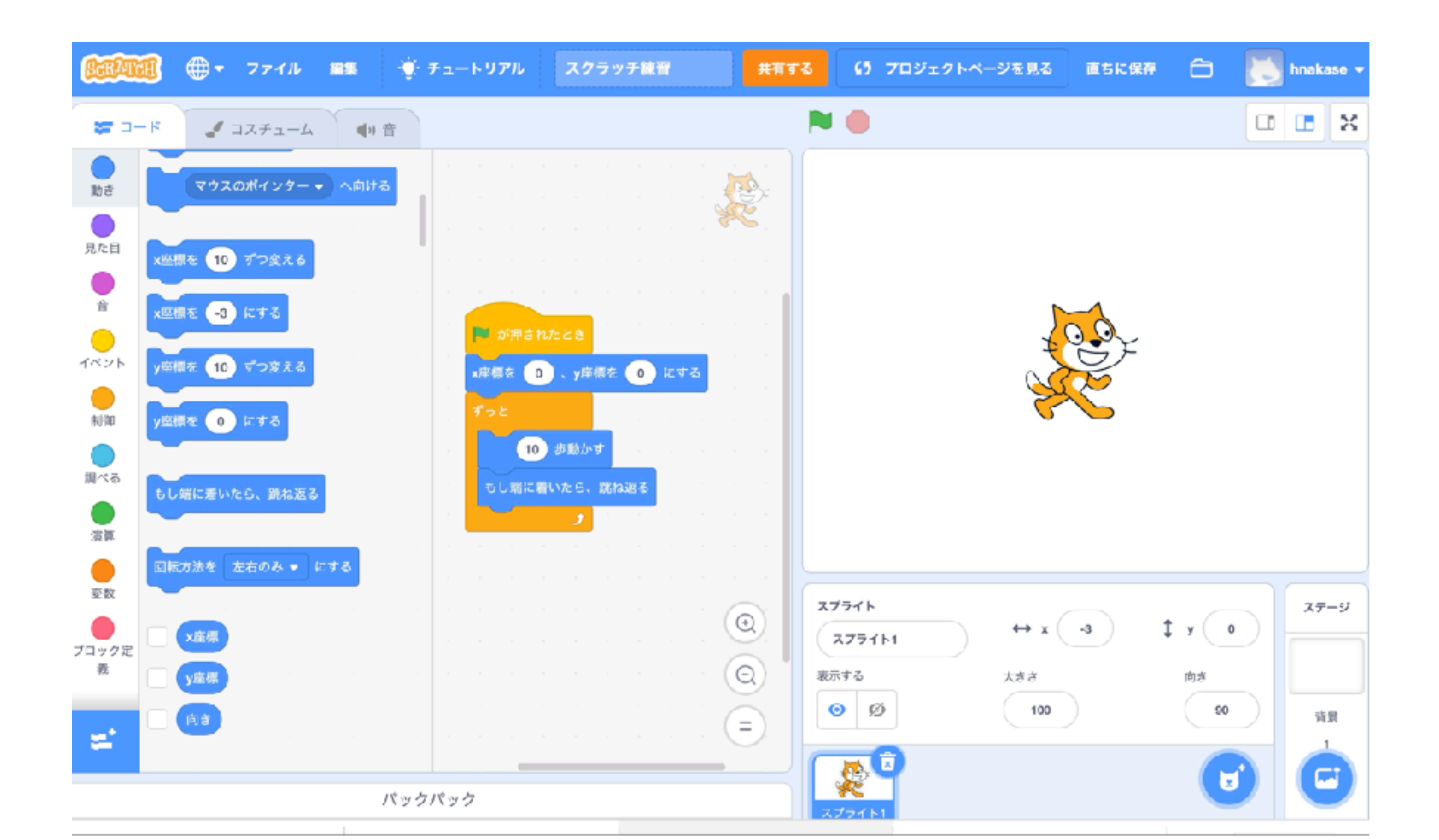

#### **Programing #16** Set moving type of the cat

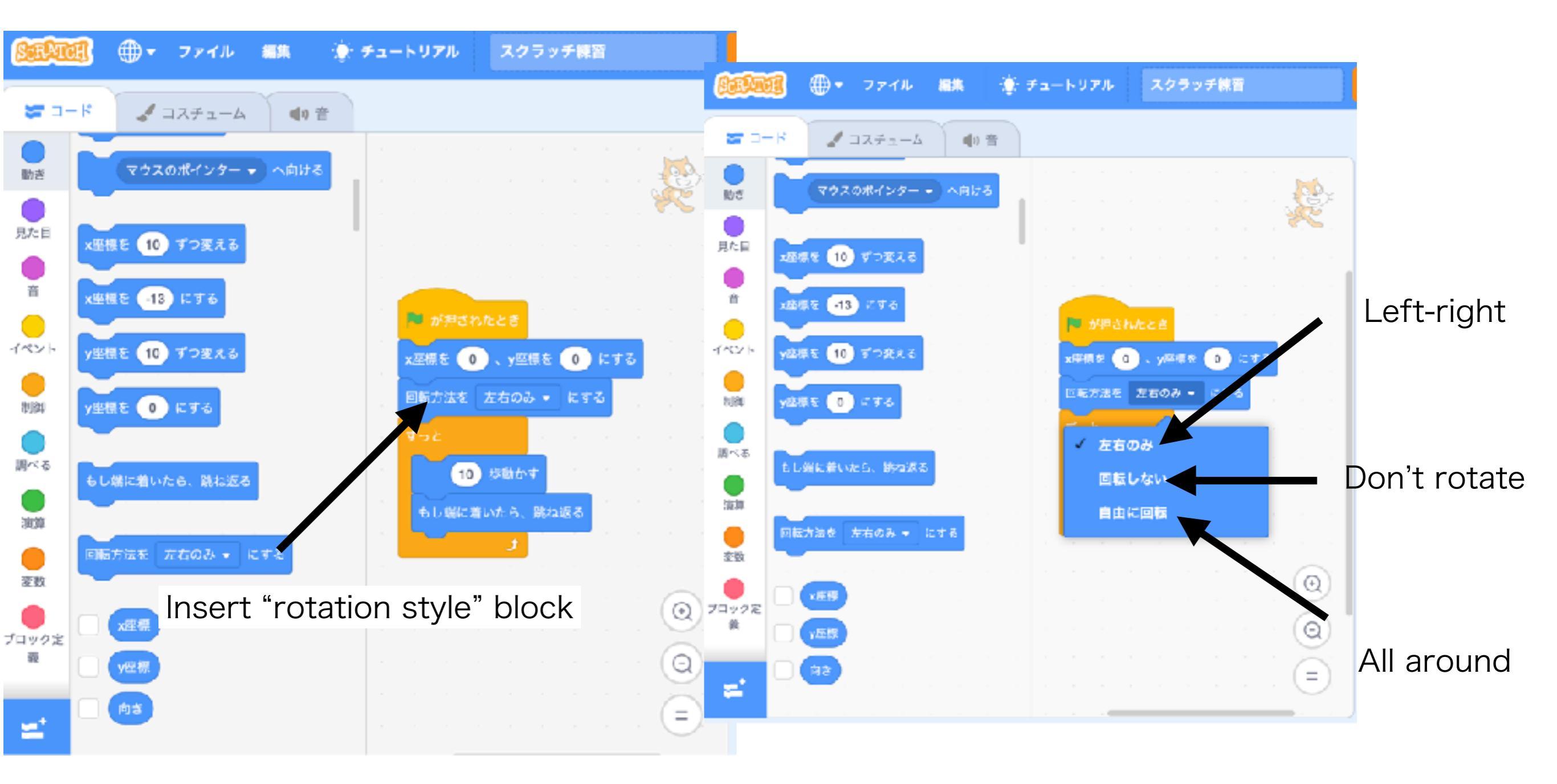

### Programing #17 Click green flag under "right&left" mode

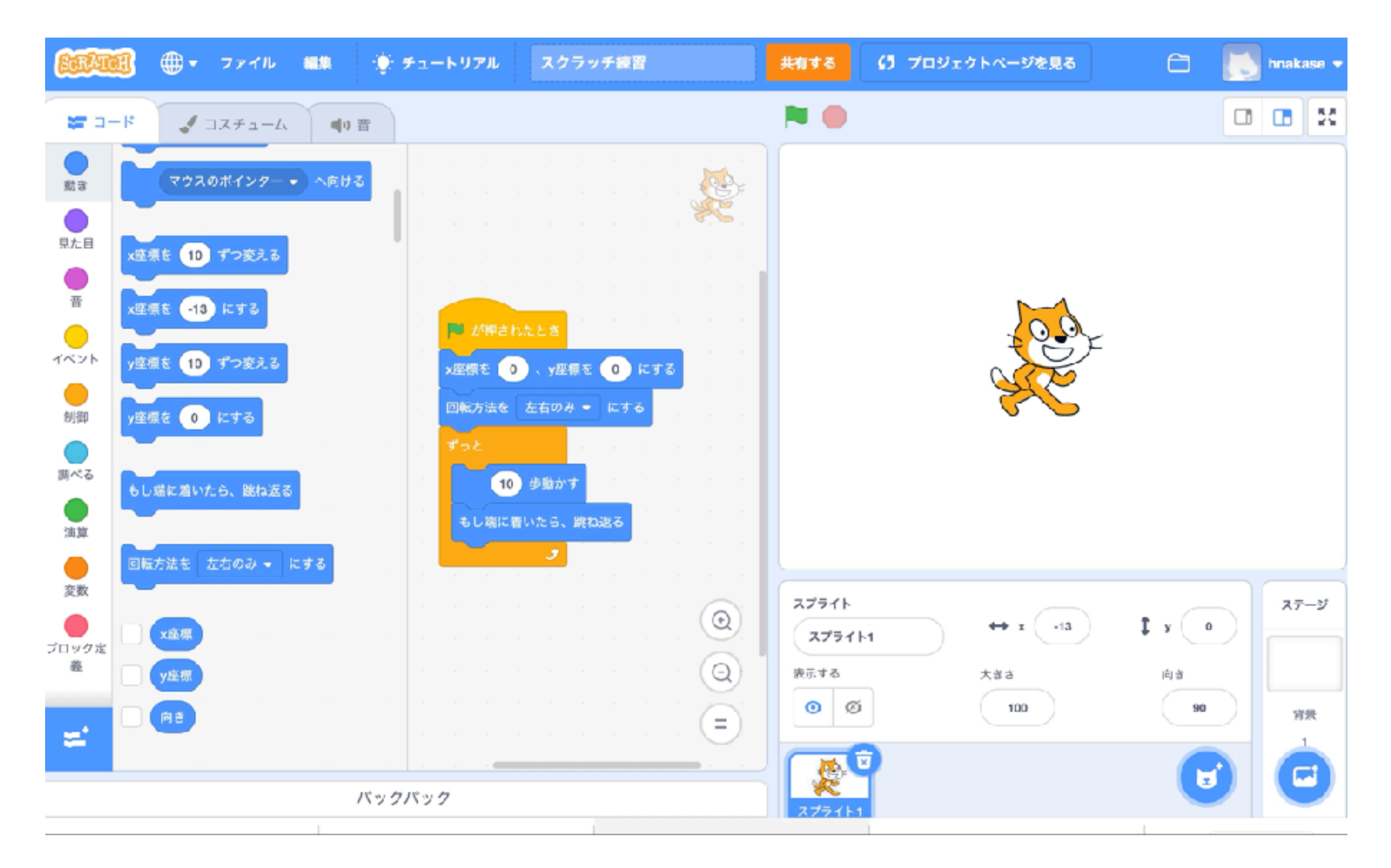

#### Scratch programing! Realize your image!!

- Programming doesn't break anything, so try it the way you like.
- If you make a lot of changes, you won't know what happened, so it's a good idea to make small changes.
- There are various program examples on the Scratch official site, so let's search for them.